#### LOW BATTERY ALERT

The mobile computer prompts a warning notification reminding you to charge the main battery when the main battery level drops to **15%** and **5%**.

Opening <u>Notifications Drawer</u>, you will also see this warning appearing on the notifications list; you may turn on <u>Battery Saver Mode</u>, connect the mobile computer to an external power source, or replace the main battery pack as soon as possible. To replace the main battery pack, see <u>Replace Main Battery</u>.

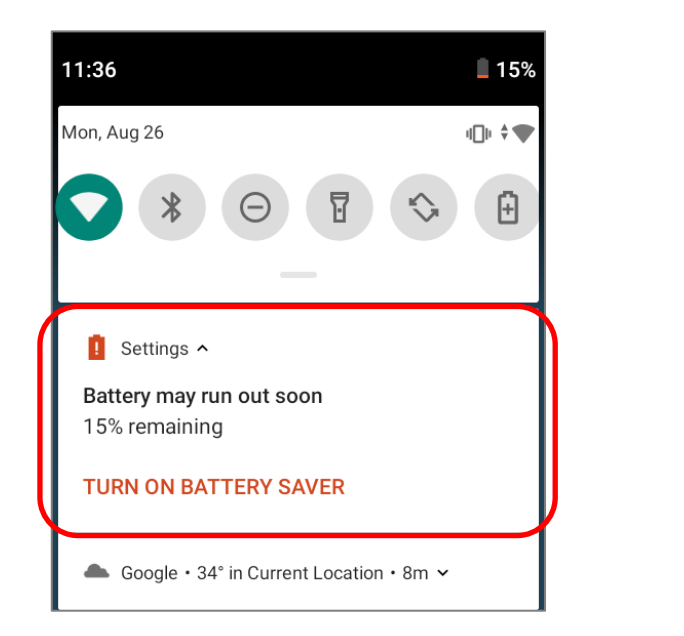

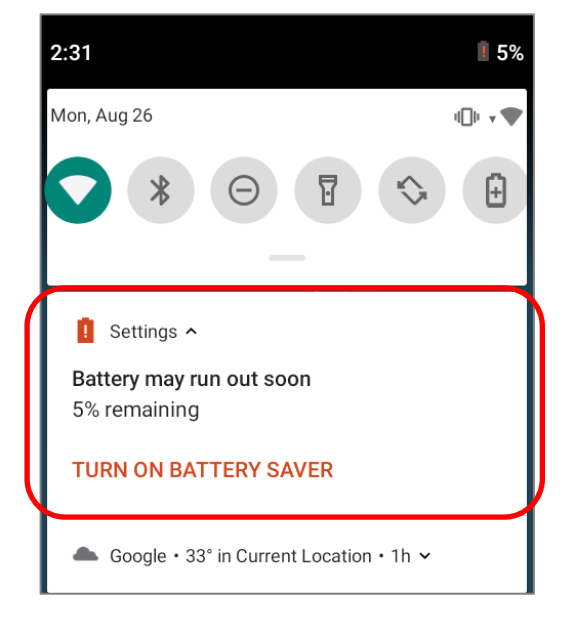

#### LOW SUB BATTERY ALERT

When the main battery's power is drained out, RK95 mobile computer will automatically suspend by backup battery's power for 30 minutes. When backup battery's power is low, the "Low Sub Battery" notification will remind you to connect the device with an external power source to charge it immediately. Please note that do not replace the main battery at this moment, otherwise data loss may occur.

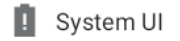

#### Low Sub Battery

The sub battery is low, please plug in charger

#### 2.1.3. REPLACE MAIN BATTERY

When main battery level is low, follow the steps below to shut the device down to replace the main battery.

#### SHUT DOWN TO REPLACE THE MAIN BATTERY

- 1) Make sure the sub battery (backup battery) and the new main battery are fully-charged.
- 2) Press and hold the power button on the bottom-right of the physical keypad.
- 3) Tap "**Power off**" in the pop-up menu. The mobile computer will power off.
- 4) Follow the steps as <u>Install/ Remove Battery</u> describes to remove the main battery and replace it with the new one.

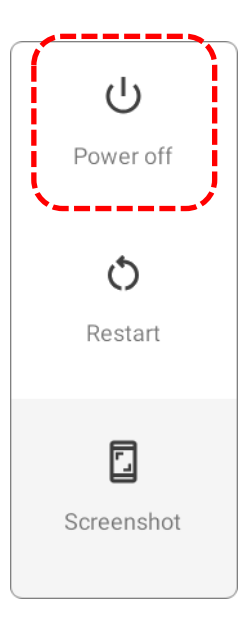

#### BATTERY SWAP

RK95 backup battery supplies system power during battery swap. When battery cover is removed, the system will enter suspend mode and not wake up until the battery is put back and the power button is pressed. Please refer to "Low Sub Battery Alert" section to make sure the sub battery is fully charged before battery swap process.

- 1) Directly <u>remove the main battery</u>. The screen is off and the system enters suspend mode.
- 2) When the main battery is removed, system can stay in suspend mode at least **5** minutes. Please replace with a fully-charged main battery as soon as possible.
- 3) Install a fully-charged main battery by following the steps described in <u>Install/ Remove</u> <u>Battery</u>.
- 4) Make sure the main battery is properly installed before pressing the power button to wake up the mobile computer from suspend mode.

#### Warning:

Please do not perform a battery swapping before the mobile computer's OS is ready. Removing the battery cover during powering up your mobile computer may cause system failure.

#### 2.1.4. POWER MANAGEMENT

For any portable device, power management is a critical issue especially when you are on the road. Below are some tips to help you save battery power.

#### Warning:

G

Using backlight, wireless connectivity, and peripheral devices while on battery power will substantially reduce battery power.

- > Bring an additional main battery pack with you on the road.
- End wireless connections (such as Bluetooth transmission, wireless connection, GPS, etc.) which are not in use.
- Shorten the screen off time. See <u>Screen Timeout Settings</u>.
- ▶ Reduce the screen brightness level, see <u>Screen Brightness</u>.
- If you have had your Google<sup>™</sup> account signed in on this device, you could turn off certain automatic data syncing of applications (such as Email, Calendar, and Contacts). Go to

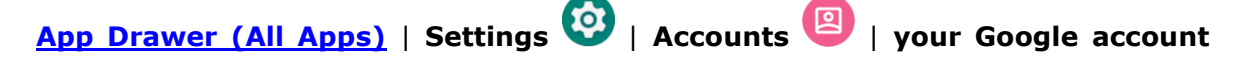

| **Account sync** | w and disable the data syncing services of your desired items.

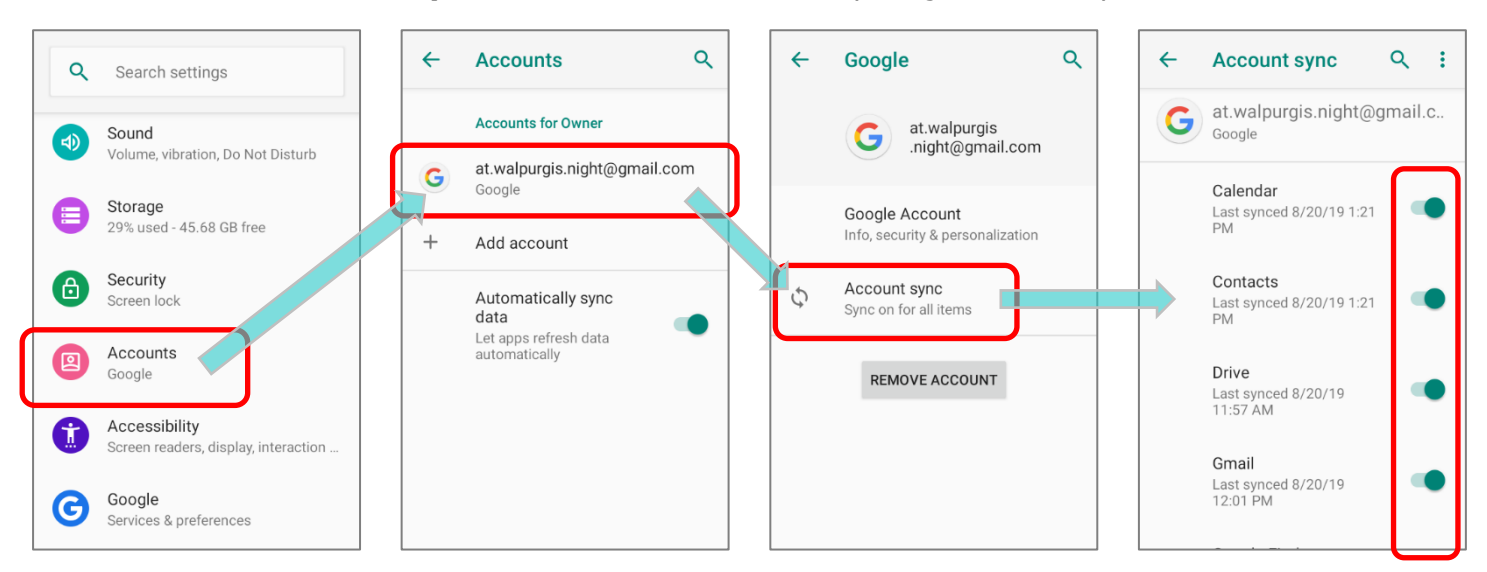

Enable Battery saver mode and Battery optimization mode. See <u>Battery Saver Mode</u> and <u>Battery Optimization</u>.

#### ENTER AIRPLANE MODE

You can enable **Airplane** mode to have all the wireless radios (including call functions, data connections such as Bluetooth and Wi-Fi) on your mobile computer turned off, which will considerably reduce the power consumption of your battery.

To enter Airplane mode, please:

- Swipe down from the top of the screen to open <u>Quick Settings Menu</u>.
- 2) Tap on the **Airplane** mode icon to enable/disable the mode.

| 1:20  |          |       |          |         |   | 779 |
|-------|----------|-------|----------|---------|---|-----|
|       |          | •0• 1 | Phone on | vibrate |   |     |
| · ·   |          |       |          |         | ٩ | _   |
|       |          |       | 2        |         |   |     |
| Airpl | ane mode | J     | Cast     |         |   |     |
|       |          |       |          |         |   |     |
|       |          |       |          |         |   |     |
|       |          |       |          |         |   |     |
|       |          |       |          |         |   |     |
|       |          |       | • •      |         |   |     |
|       |          |       |          | ٢       | 0 | ٤   |
|       |          | _     | _        | _       | _ | _   |
|       | _        |       |          | _       |   |     |

#### 2.2. MEMORY

- Flash Memory (ROM)
   64GB flash memory for storing the OS (Android 9 Pie and custom application programs).
- Random-access Memory (RAM)
   4GB RAM for storing and running programs, as well as storing program data.
- Expansion Slot

The mobile computer is equipped with one SD card slot which can accommodate a micro SD card, a **microSDHC** (up to **32GB**) or a **microSDXC** (up to **2TB**). When choosing an SD card for best compatibility and performance with RK95, please make sure of the capacity you need. For the use of SDXC card, please use a new card and make sure it has not been used in other host devices (computers, cameras, or readers).

#### CAUTION OF DATA LOSS

When the main battery is removed or drained, the backup battery on the main board takes over to supply the mobile computer and keep it in suspension. A fully charged backup battery will retain the data in the RAM for **30 minutes**. When the backup battery is drained out as well, the mobile computer will shut down, and only the contents of RTC will be retained. All other unsaved data will be lost.

If you want to put away the mobile computer for a couple of days, you should be aware that data loss occurs when the main battery and backup battery discharges completely. Therefore, it is necessary to backup data and files before putting away the mobile computer.

#### 2.2.1. CHECK MEMORY USAGE

The memory manager can offer a glance of how the device is using its RAM.

#### ENABLE DEVELOPER OPTION

To check the memory usage, you have to enable "Developer Option":

- 1) Go to App Drawer (All Apps) | Settings 🙆 | System 🔘 | About Phone 🛈.
- 2) Tap on "**Build number**" 7 times to enable it. During the process, you'll see a prompt with a countdown reading "**You are now X steps way from being a developer**."
- 3) Once the prompt "You are now a developer!" showing up, you have succeeded in entering developer mode. You can find Developer option 
   System 
   page.

| <b>←</b> | About phone                                            | ۹  | <b>←</b>      | About phone                                            | ۹             | <del>~</del> | About phone                                            | ٩       | 4  | System Q                                               |
|----------|--------------------------------------------------------|----|---------------|--------------------------------------------------------|---------------|--------------|--------------------------------------------------------|---------|----|--------------------------------------------------------|
|          | 9                                                      |    |               | 9                                                      |               |              | 9                                                      |         |    | Languages & input<br>Gboard                            |
|          | IP address<br>fe80::20a:f5ff:fee0:2316<br>172.16.1.173 |    |               | IP address<br>fe80::20a:f5ff:fee0:2316<br>172.16.1.173 |               |              | IP address<br>fe80::20a:f5ff:fee0:2316<br>172.16.1.173 |         | C: | Gestures                                               |
|          | Wi-Fi MAC address<br>00:0a:f5:e0:23:16                 |    |               | Wi-Fi MAC address<br>00:0a:f5:e0:23:16                 |               |              | Wi-Fi MAC address<br>00:0a:f5:e0:23:16                 |         | 0  | Date & time<br>GMT+08:00 China Standard Time           |
|          | Bluetooth address<br>22:22:a7:fa:b4:0d                 |    |               | Bluetooth address<br>22:22:a7:fa:b4:0d                 |               |              | Bluetooth address<br>22:22:a7:fa:b4:0d                 |         | Ð  | Reset options<br>Network, apps, or device can be reset |
| ٢        | Build number                                           |    |               | Build number                                           |               |              | Build number                                           |         | ß  | Multiple users<br>Signed in as Owner                   |
| L        | RK95.W0.<br>0050.20190802.userdebug                    |    | -             | RK95.WO.<br>0050.20190802.userdebug                    |               |              | RK95.WO.<br>0050.20190802.userdebug                    |         | {} | Developer options                                      |
|          | Device ID<br>B1113411120111119440232142<br>101220      | 10 | You a<br>deve | are now 2 steps away from being<br>loper.              | g a<br>214210 |              | You are now a developer!                               | 3214210 | ¥  | System updates<br>Updated to Android 9                 |

# CHECK MEMORY USAGE Go to App Drawer (All Apps) | Settings () | System () | Developer option {}

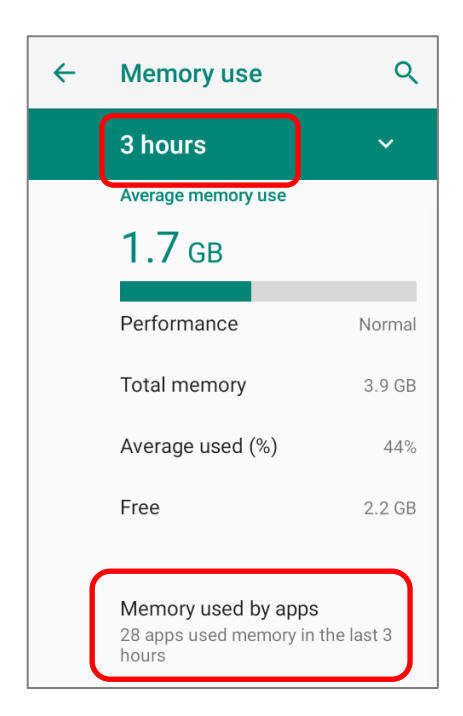

On the main screen, it tells you not only the used and free memory space of the RAM, but how your pattern of usage has impacted the device's overall performance. To figure out how the system and apps have been taking up the memory over a longer period, tap the dropdown list to choose a different time span.

To look at how individual apps are consuming the memory space, tap "**Memory used by apps**" to get a breakdown of memory usage by apps.

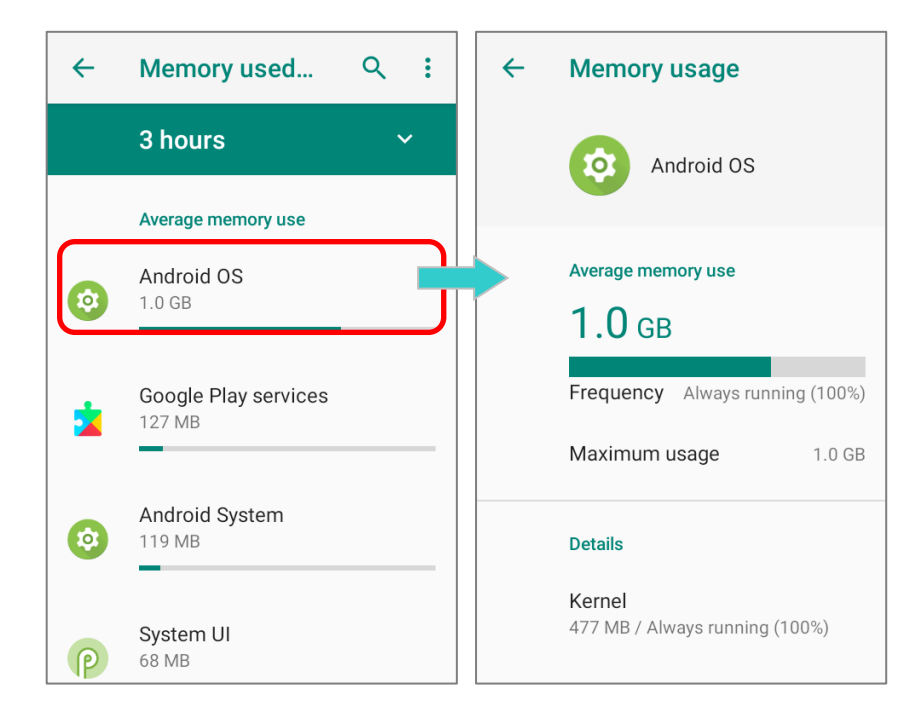

Tap an application name to check its memory usage. This allows you to make sense of how much memory a newly-installed application can potentially consume your RAM.

#### 2.2.2. MANAGE STORAGE SPACE

To your Android device, the SD card can serve as an extension of your device's internal storage (which comes as 16 GB of flash memory to store the OS, applications and files) other than a portable storage place.

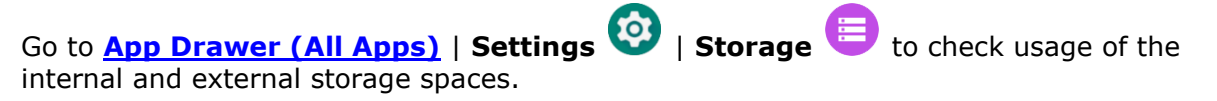

By default, all the videos, photos and downloaded files are directly saved to the device's internal storage. If you have previously inserted and mounted an SD card as <u>portable</u> <u>storage</u>, you could transfer/save photos & other media in this SD card; if the SD card is set as <u>internal storage</u>, photos, files, and some apps could be moved to the SD card.

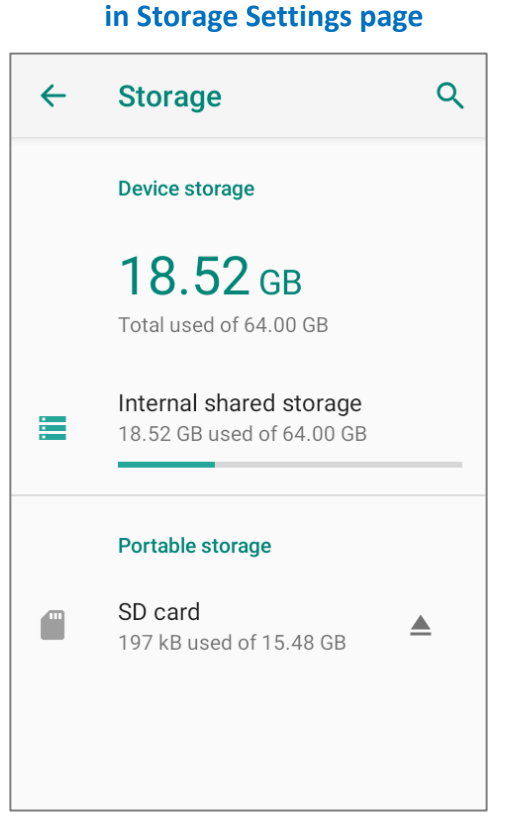

SD card as portable storage

The SD card is used for moving photos and other media between devices.

SD card as internal storage in Storage Settings page

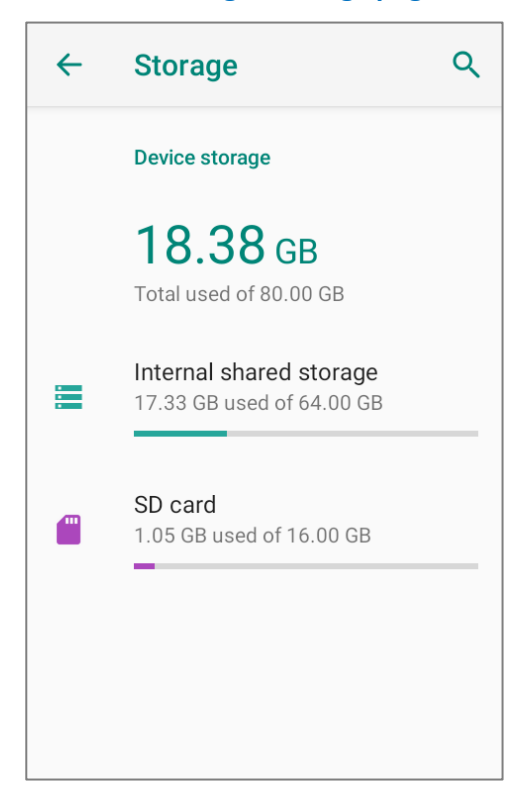

The SD card is used for storing anything on this device only, including apps and photos. Requires formatting that prevents it from working with other devices.

#### SET UP SD CARD AS PORTABLE STORAGE

Using SD card as a portable device allows you to treat it as a USB disk, by swapping it between your Android device and the computer to easily transfer files. This is quite handy when there is a need to offload files that are taking up too much storage space.

When this device is connected with PC, the disk content is readable from PC client:

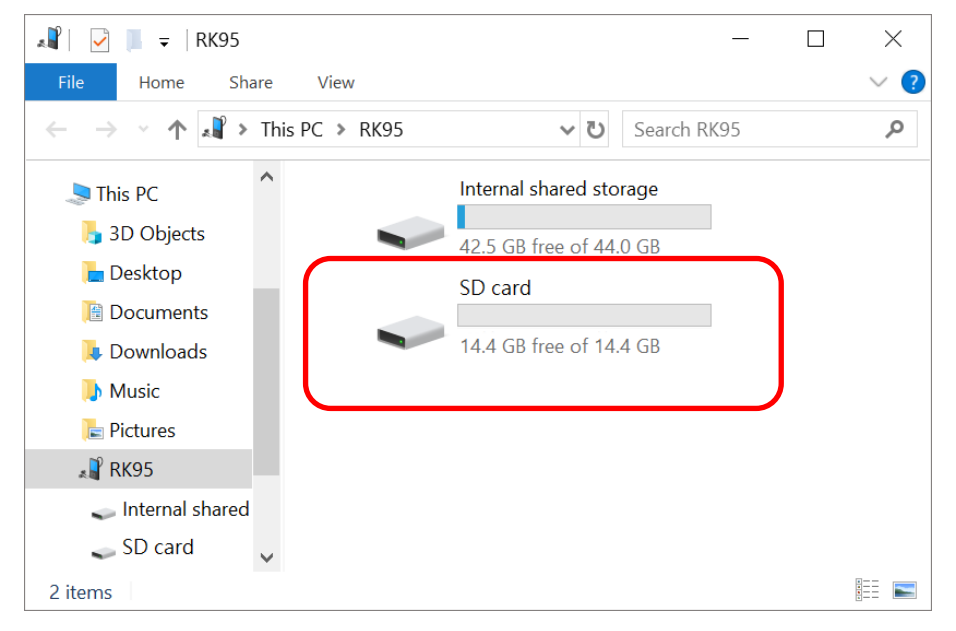

On **Storage** screen, this disk can be managed separately.

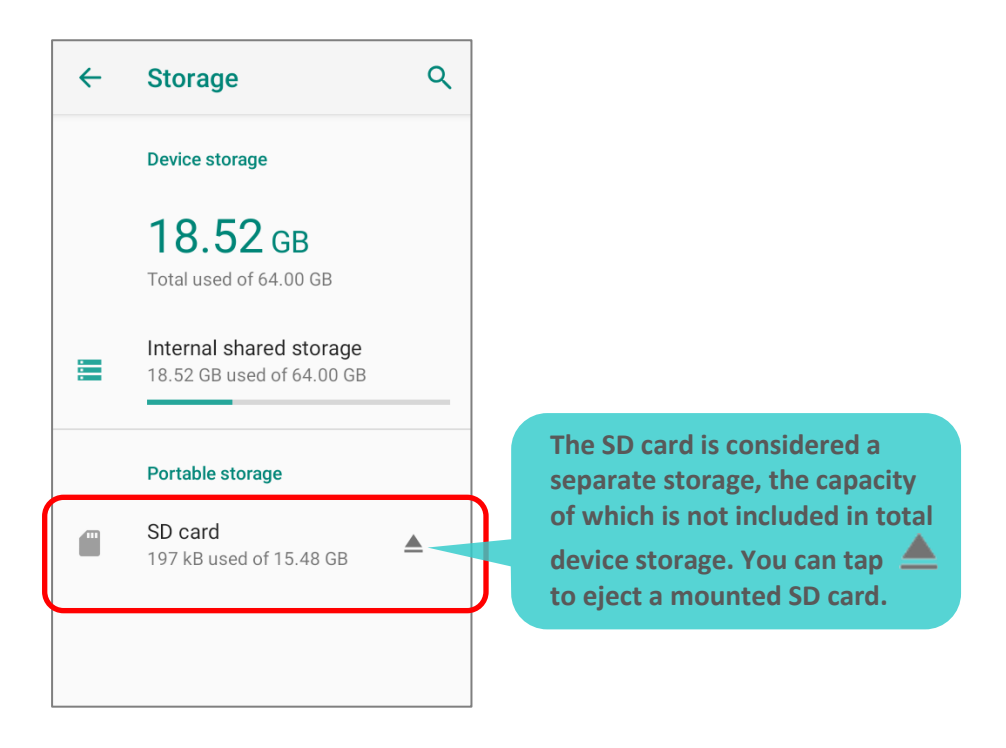

#### Using RK95 Mobile Computer

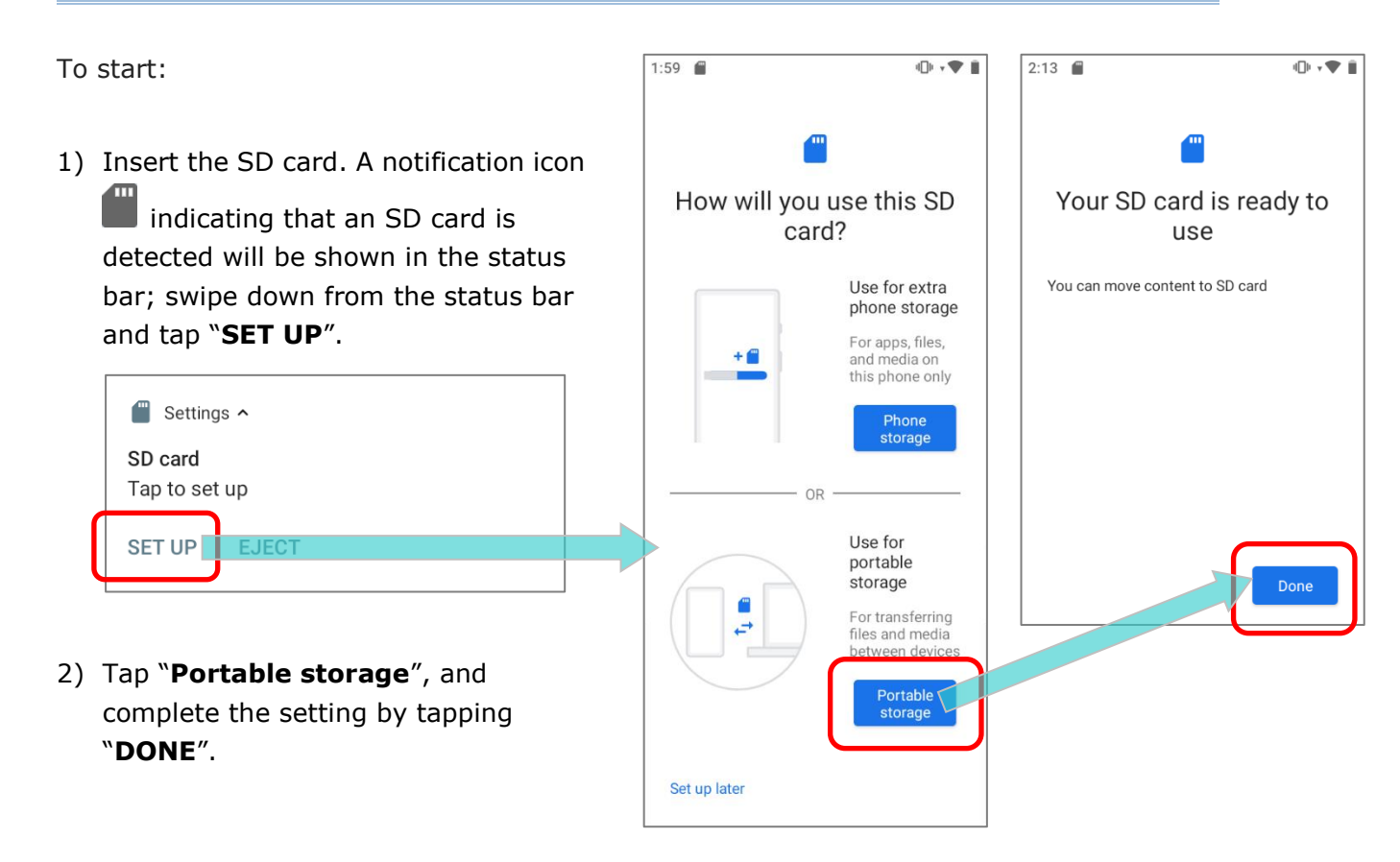

3) Swipe down from the status bar to reveal Notifications Drawer, and you will find a notification indicating that the SD card is for transferring photos and media; tap "EXPLORE" to check its content.

**OR** tap the SD card in **Storage Settings** page to check it.

|                                                      | $\equiv$ SD card | ୍ ∎ :    | <del>~</del> | Storage                                              | ۹       |
|------------------------------------------------------|------------------|----------|--------------|------------------------------------------------------|---------|
|                                                      |                  | Name 🔨   |              | Device storage                                       |         |
| Settings ^ SD card For transferring photos and media | Android          | LOST.DIR |              | <b>18.52</b> GB                                      |         |
|                                                      |                  |          |              | Internal shared storage<br>18.52 GB used of 64.00 GB |         |
|                                                      |                  |          |              | Portable storage                                     |         |
|                                                      |                  |          |              | SD card<br>197 kB used of 15.48 GB                   | <b></b> |
|                                                      |                  |          |              |                                                      |         |
|                                                      |                  |          |              |                                                      |         |

#### TRANSFER PHOTOS & MEDIA BETWEEN THE DEVICE & PC

To transfer photos and media between this device and PC when the mounted SD card is set as portable storage, please:

- 1) Connect your mobile computer with PC with supplied USB cable.
- 2) Swipe down from the status bar to reveal Notifications Drawer, and tap on the Android System notification "**Charging this device via USB**" to enter USB options menu.
- Choose "File Transfer", and now you will find the disk content is readable from PC client. Please make sure the USB cable is properly connected while transferring files over USB connection.

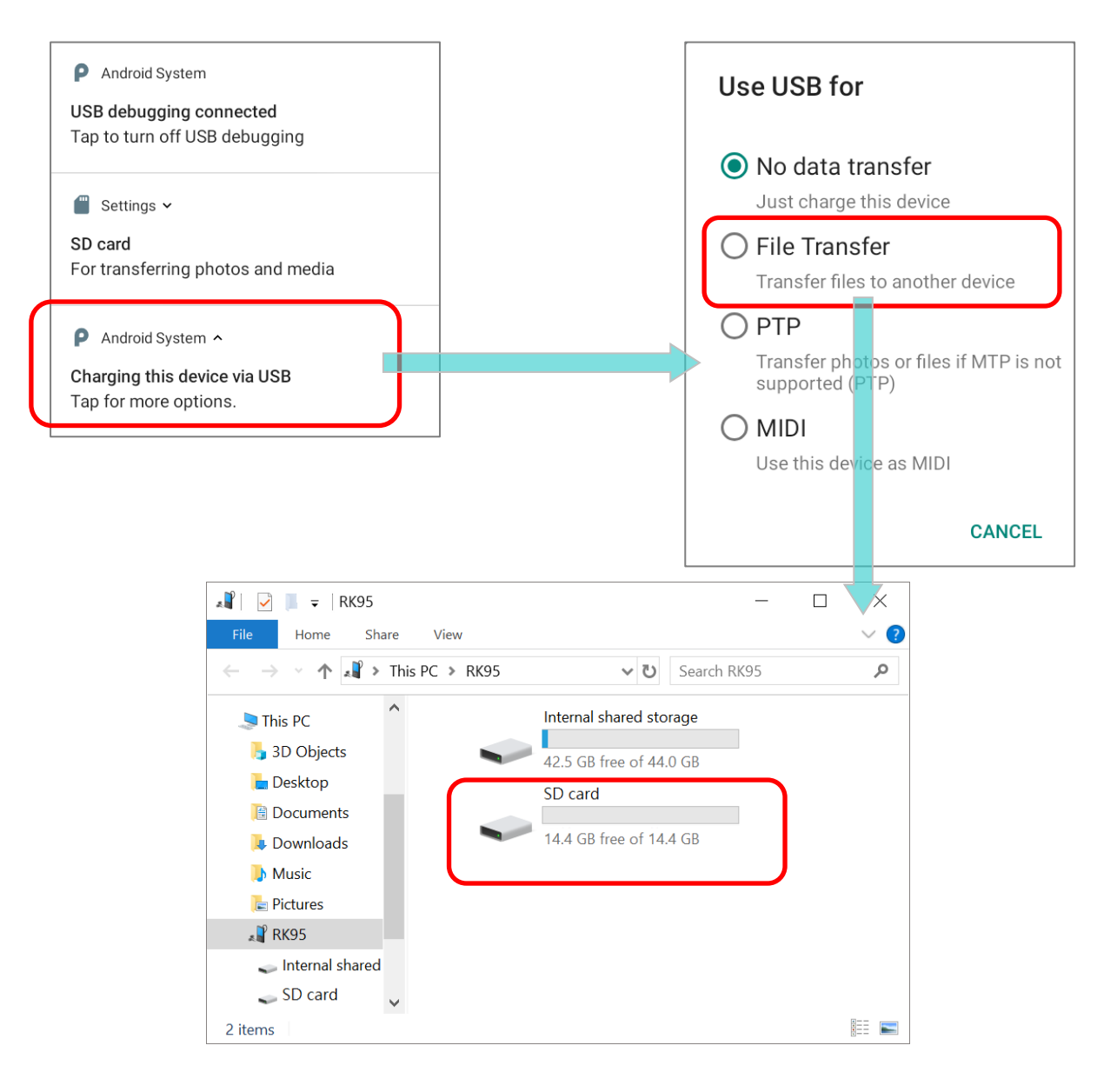

#### CONVERT THE SD CARD TO INTERNAL STORAGE

- You can always convert the SD Card from portable storage to internal storage. On Storage screen, tap the SD card. Before you start, make a backup of the files on this disk if you would like to keep them.
- 2) On SD card content screen, tap **More i** and then tap **`Storage settings**".
- 3) By selecting "**Format as internal**", the device will eventually format this SD card into a specific file format only readable by this device.

| <del>~</del> | Storage                                   | ۹ | ≡ | SD card                    | ۹          | =       | : | <b>~</b> | - | SD card                           | ۹                      |                     |                             |
|--------------|-------------------------------------------|---|---|----------------------------|------------|---------|---|----------|---|-----------------------------------|------------------------|---------------------|-----------------------------|
|              | Device storage                            |   |   | New w                      | vindow     |         | - |          |   | <b>262 kB</b><br>Used of 15.48 GB |                        |                     |                             |
|              | <b>17.23 GB</b><br>Total used of 64.00 GB |   |   | Anc                        | Juei       |         |   |          |   |                                   | _                      |                     |                             |
|              | Internal shared storage                   |   |   | Select<br>sys <sup>i</sup> | all        |         |   |          |   | Format                            | Format                 | this S              | SD card?                    |
|              | 17.23 GB used of 64.00 GB                 |   |   | Show                       | internal s | storage |   |          | Γ | Format as internal                | formattee<br>media.    | d to sto            | ore apps, files, and        |
|              | Portable storage                          |   |   | Storag                     | ge setting | IS      |   |          |   |                                   | Formattin              | ng will e           | erase existing              |
|              | SD card<br>98.30 kB used of 15.48         |   |   | Get in                     | fo         |         |   |          |   |                                   | losing co<br>another S | ntent, b<br>SD card | back it up to<br>or device. |
|              | GB                                        |   |   |                            |            |         |   |          |   |                                   | CA                     | NCEL                | FORMAT SD CARD              |
|              |                                           |   |   |                            |            |         |   |          |   | EJECT                             |                        |                     |                             |

- 4) On "Format this SD card" popup window, tap "FORMAT SD CARD" to format the card.
- 5) You will then be asked whether to move multimedia files to this new SD card right away or later; tap to make your choice.
- 6) When the formatting is completed, tap "DONE".

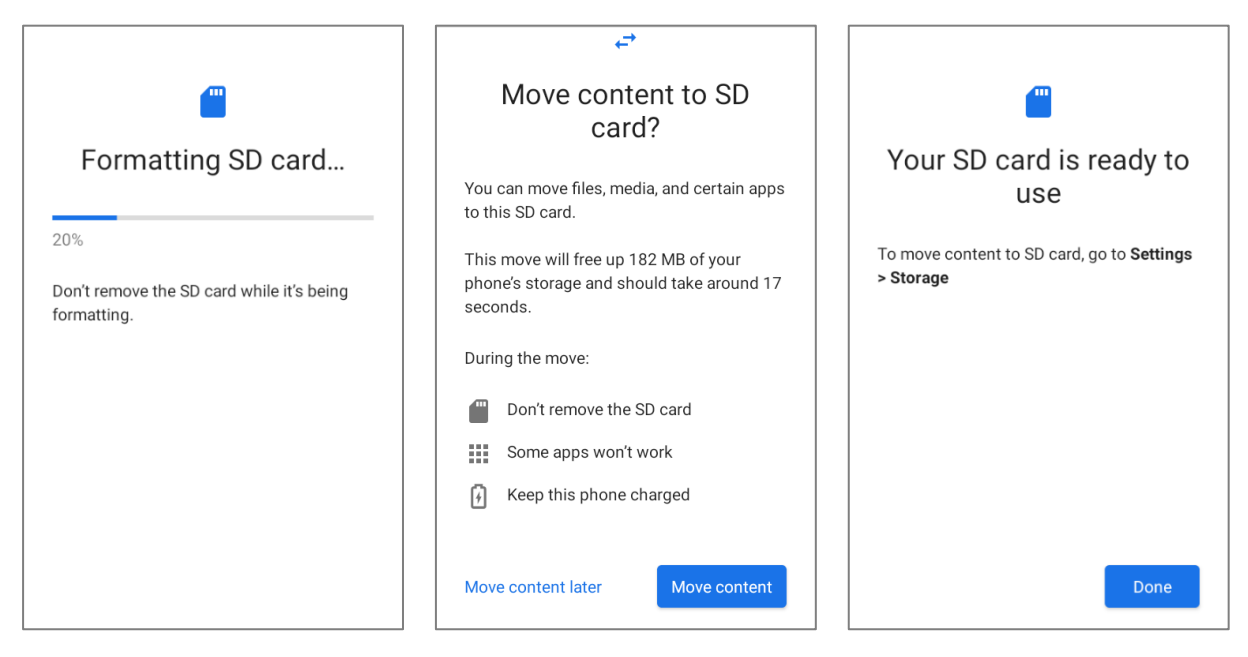

#### SET UP SD CARD AS INTERNAL STORAGE

Using SD card as internal storage allows you to extend your existing device storage and to store huge applications. This SD card will be reformatted and encrypted with a file format that is not readable by another device. Therefore, it is essential that you back up important files on this SD card in advance. Please note that <u>if you eject this SD card</u>, the applications and media files stored on it will not be available until you reinsert the card.

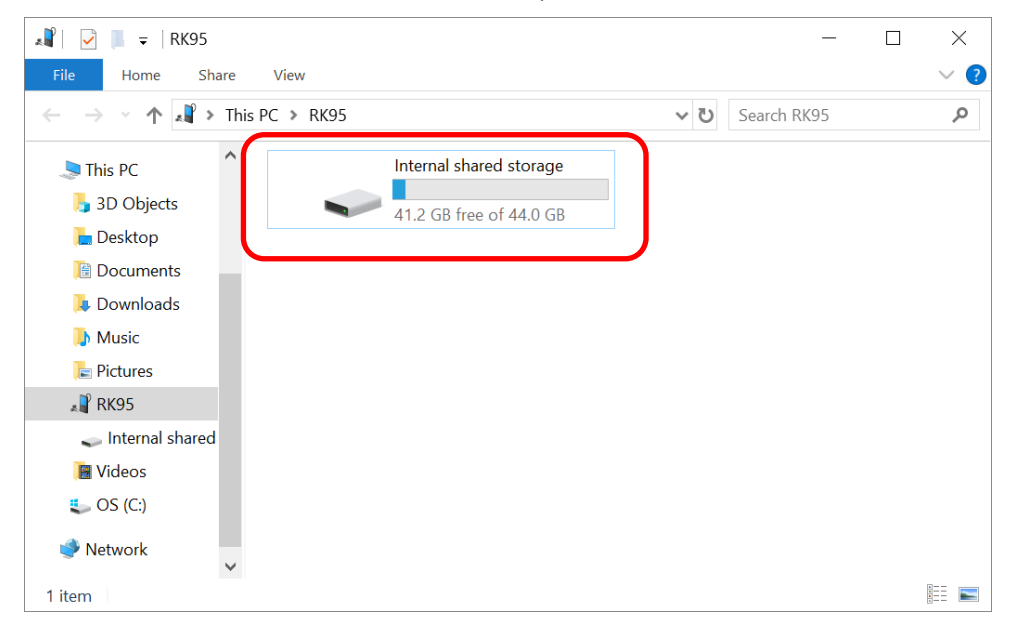

When this device is connected with PC, the disk content is not readable from PC client:

On **Storage** screen, the capacity of this SD card is merged into the total device storage. Please note that. In this setting, you will have no control of which files to be stored on SD card.

#### Warning:

Do not physically remove the SD card from the device without ejecting this card in advance.

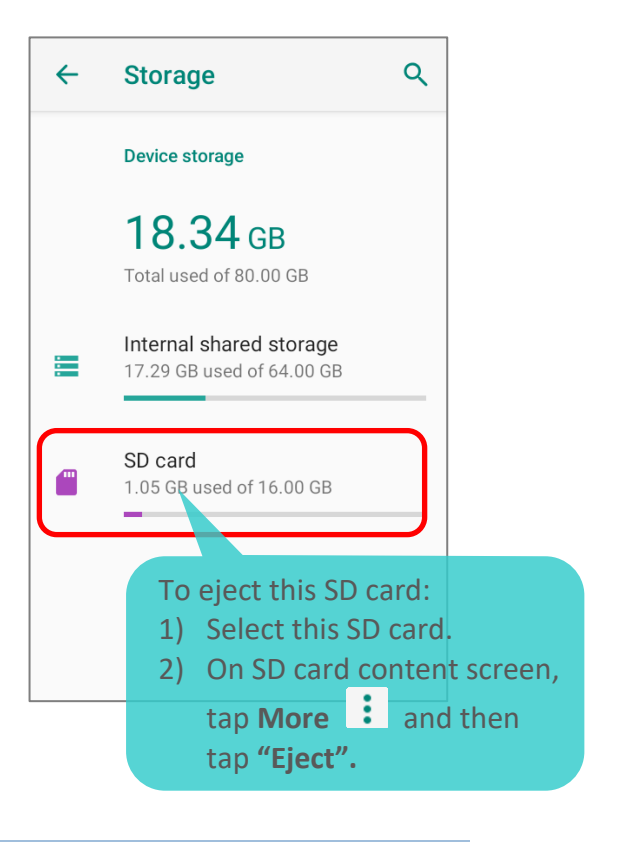

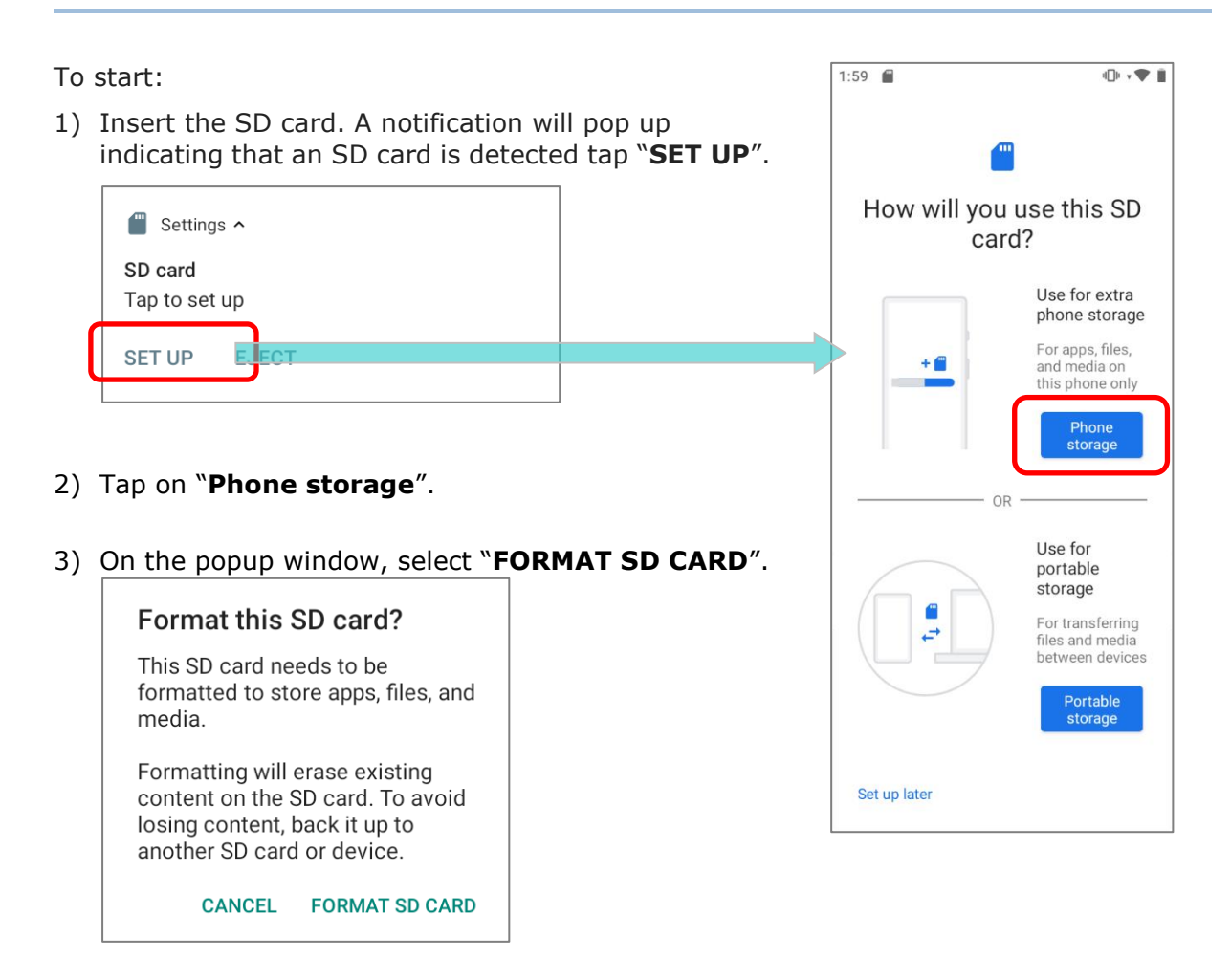

- 4) You will then be asked to whether to move media files to this new SD card, tap to make your choice.
- 5) When the setting is completed, tap "DONE".

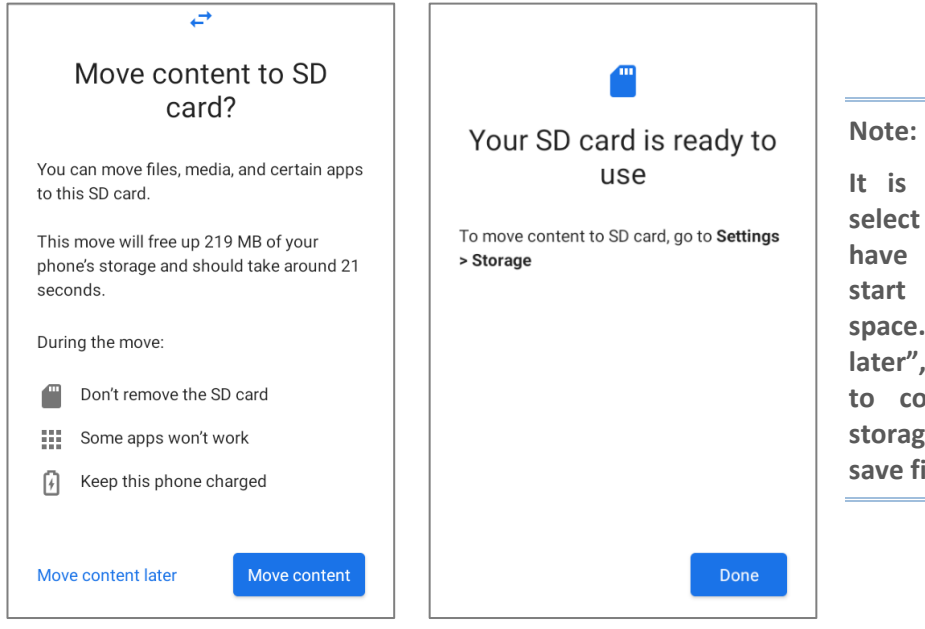

It is recommended that you select "Move now" at Step 4 to have the device immediately start making use of SD card space. If you select "Move later", the device will continue to consider device's original storage the primary location to save files.

#### CONVERT THE SD CARD TO PORTABLE STORAGE

- 1) You can always convert the SD Card from internal storage to portable storage. On **Storage** screen, tap the SD card. Before you start, make a backup of the files on this disk if you would like to keep them.
- 2) On SD card content screen, tap **More** i and then tap "**Format as portable**".
- Tap "FORMAT" to have this SD card re-formatted into a file type accessible by other devices.

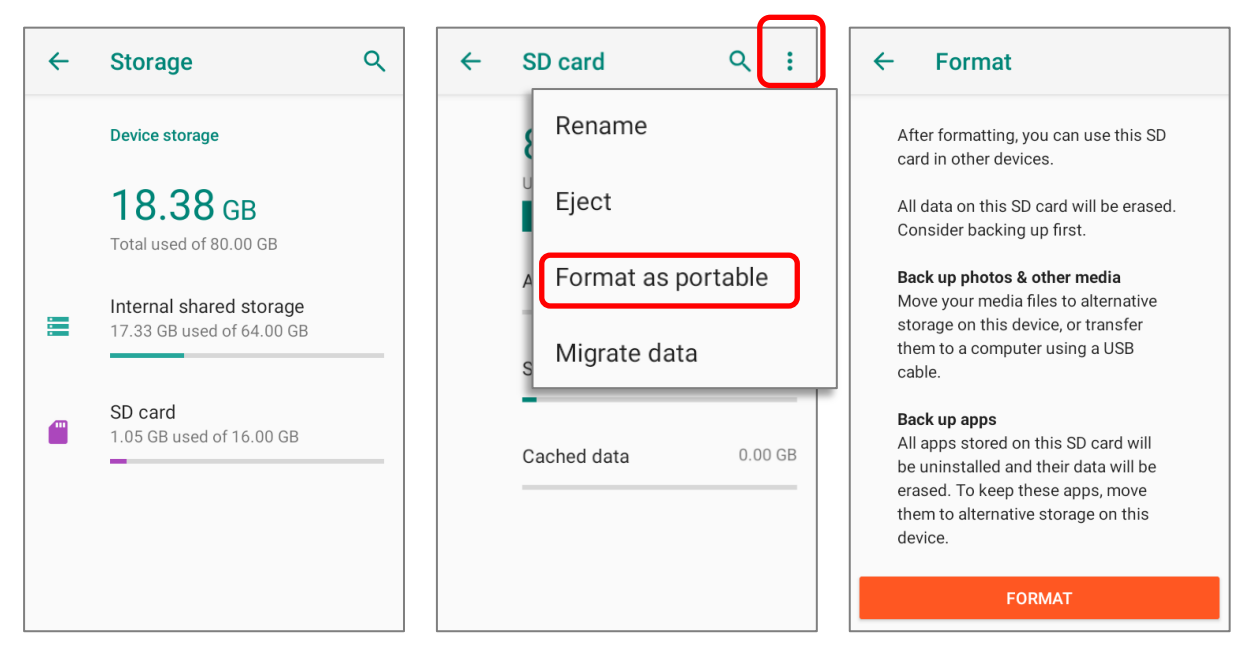

4) When the formatting is completed, tap "DONE".

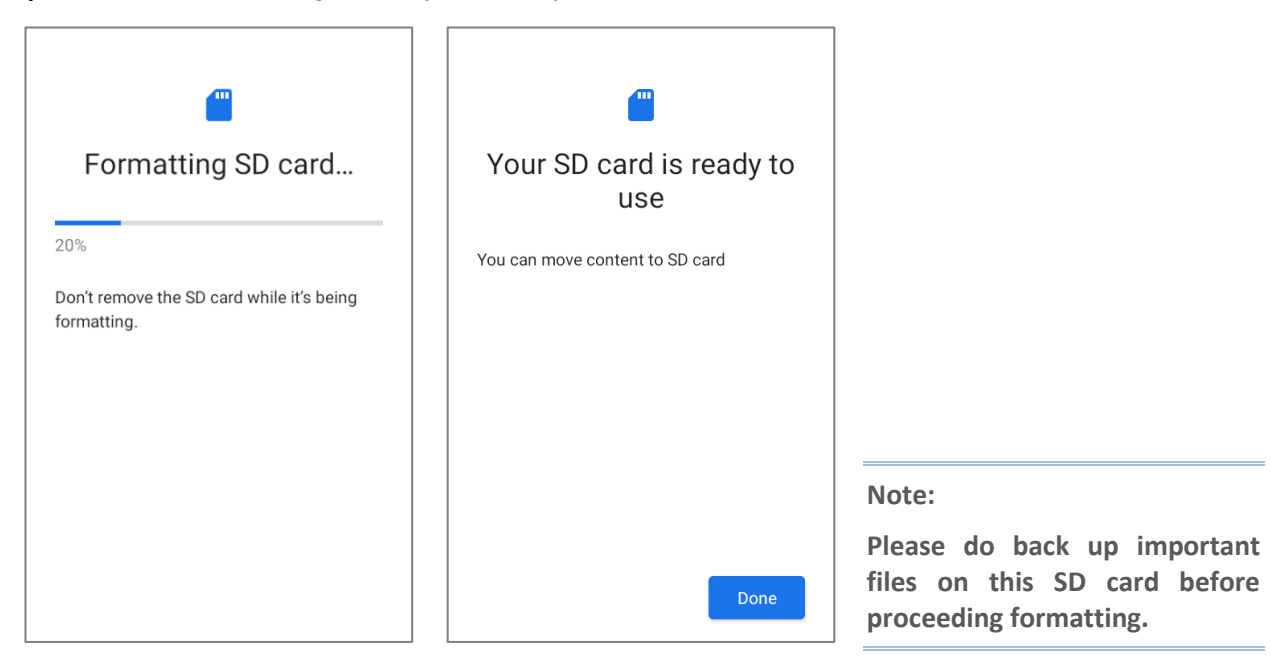

#### 2.3. TOUCH SCREEN

The mobile computer comes with a 4.3 inch, LCD, Corning Gorilla Glass display with 480RGBx800 resolution. The LED backlight of the screen, which helps ease reading under dim environments, can be controlled manually and automatically.

#### Warning:

**DO NOT** use any pointed or sharp objects to move against the surface of the screen.

#### 2.3.1. SCREEN BRIGHTNESS

# Go to App Drawer (All Apps) | Settings 🙆 | Display 🙆 | Brightness level.

Adjust screen brightness by dragging the slider to the right (to increase brightness) or left (to reduce brightness). Switch on the **Adaptive brightness** to enable automatic backlight adjustment with the mobile computer's built-in sensor.

You can also use the shortcut button on **Quick Settings** menu to adjust the brightness level.

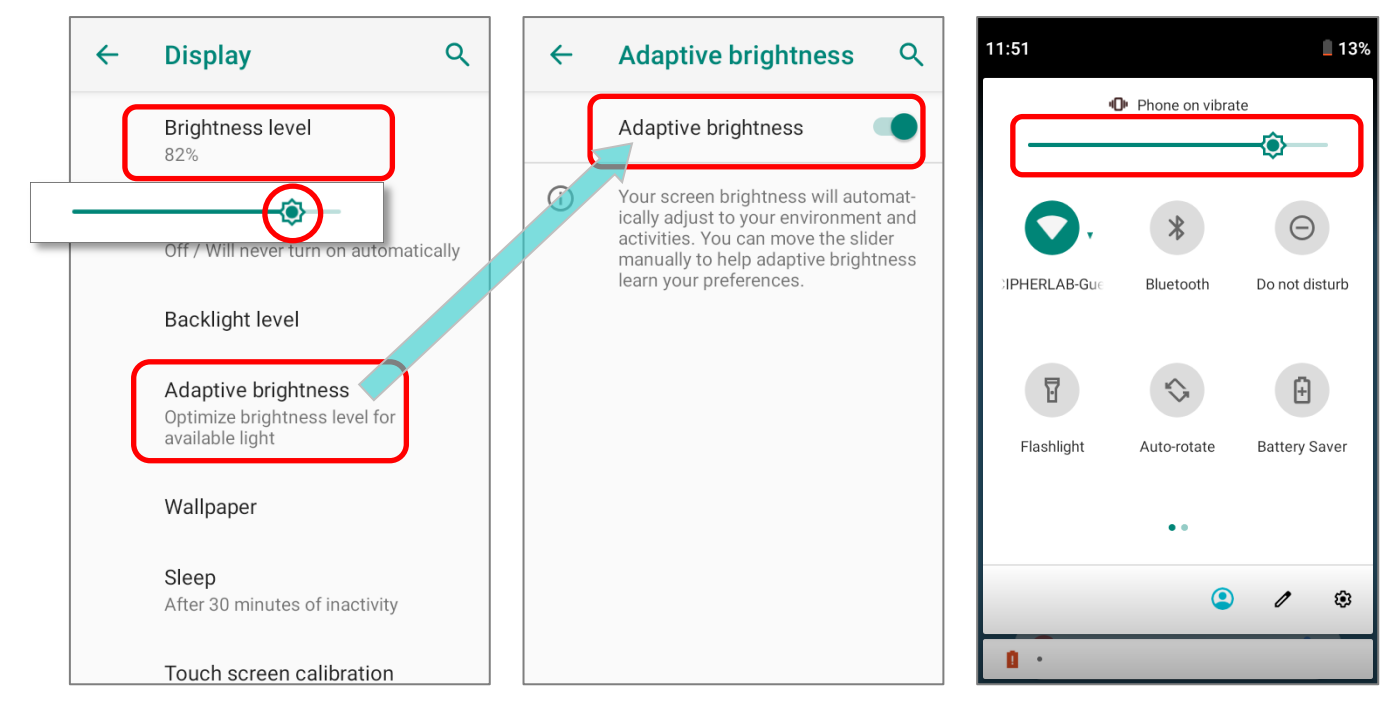

#### Note:

To save battery power, dim the screen brightness while working in a well-lit area, or set a shorter <u>sleeping plan</u> for the screen backlight to go off.

#### 2.3.2. SCREEN ROTATION

By default, the device automatically rotates the screen to when you turn the device sideways. To switch this function on or off:

- 1) Go to App Drawer (All Apps) | Settings 🙆 | Display 🙆
- 2) Tap **Advanced** for more display settings, and switch on or off **Auto-rotate screen**.

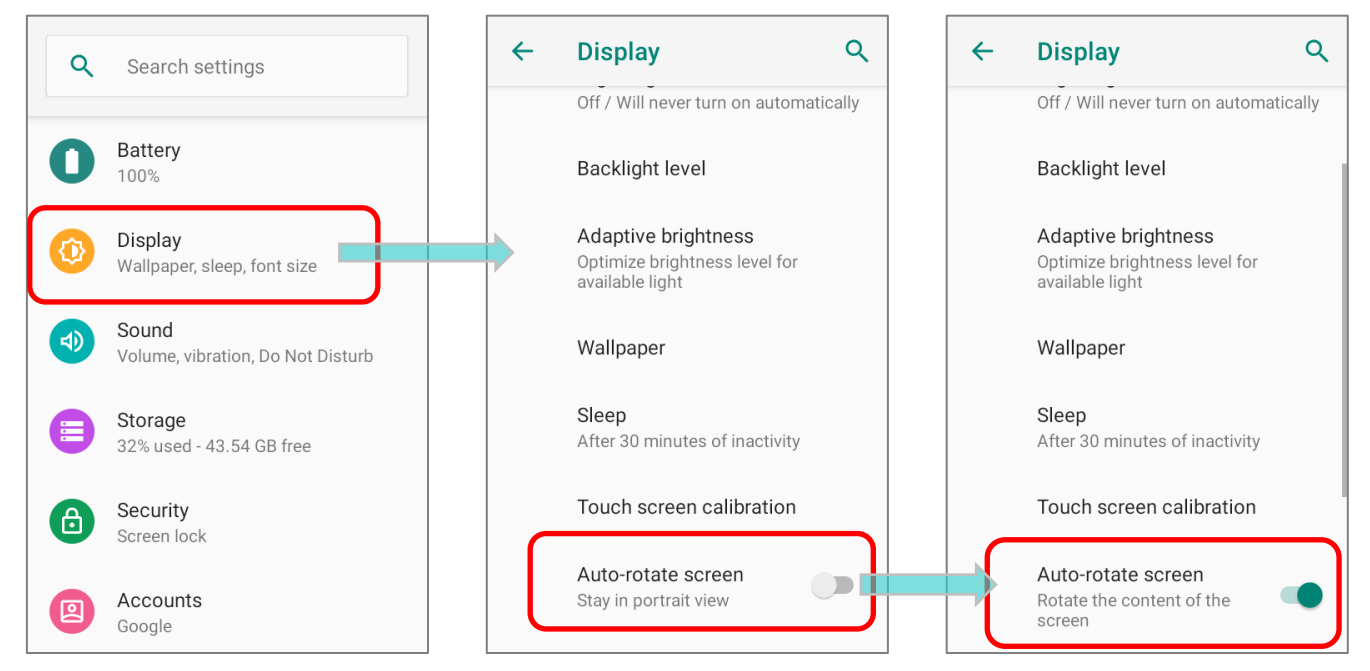

#### OR

Swipe down from the top of the screen to open Quick Settings Panel or Quick Settings

Menu and tap the Auto rotate icon

to enable screen rotation.

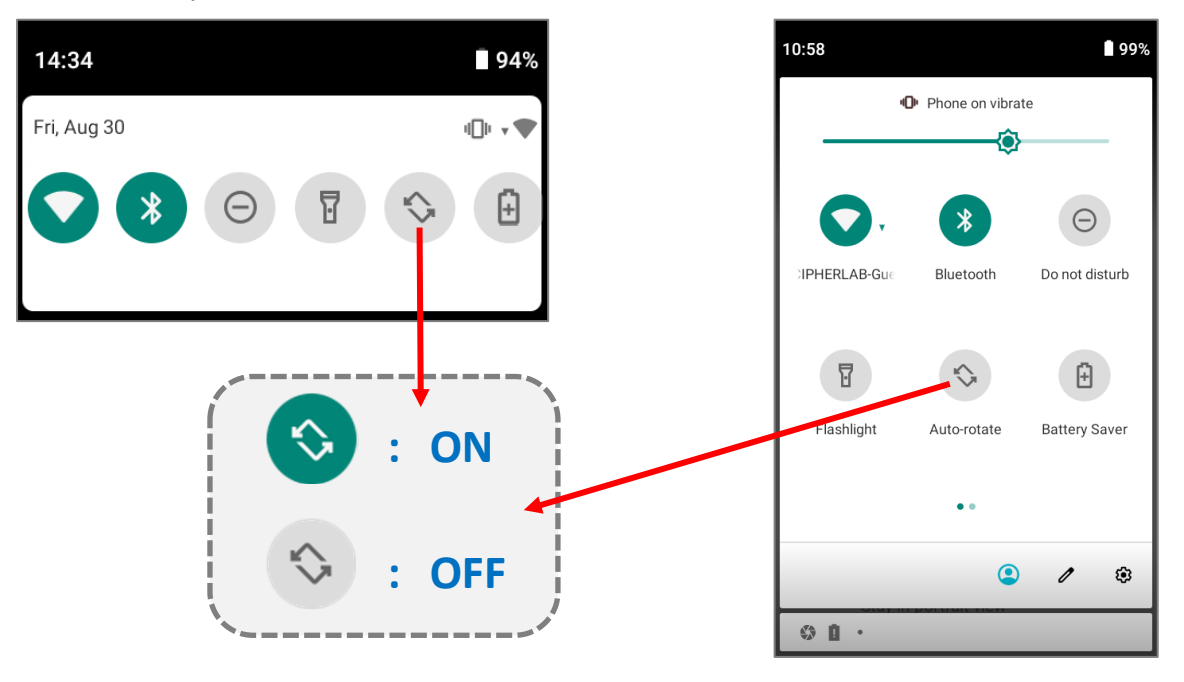

You can enter "**Display**" page to enable or disable screen rotation by long pressing the **Auto rotate** icon on **Quick Settings Panel** or **Quick Settings Menu**.

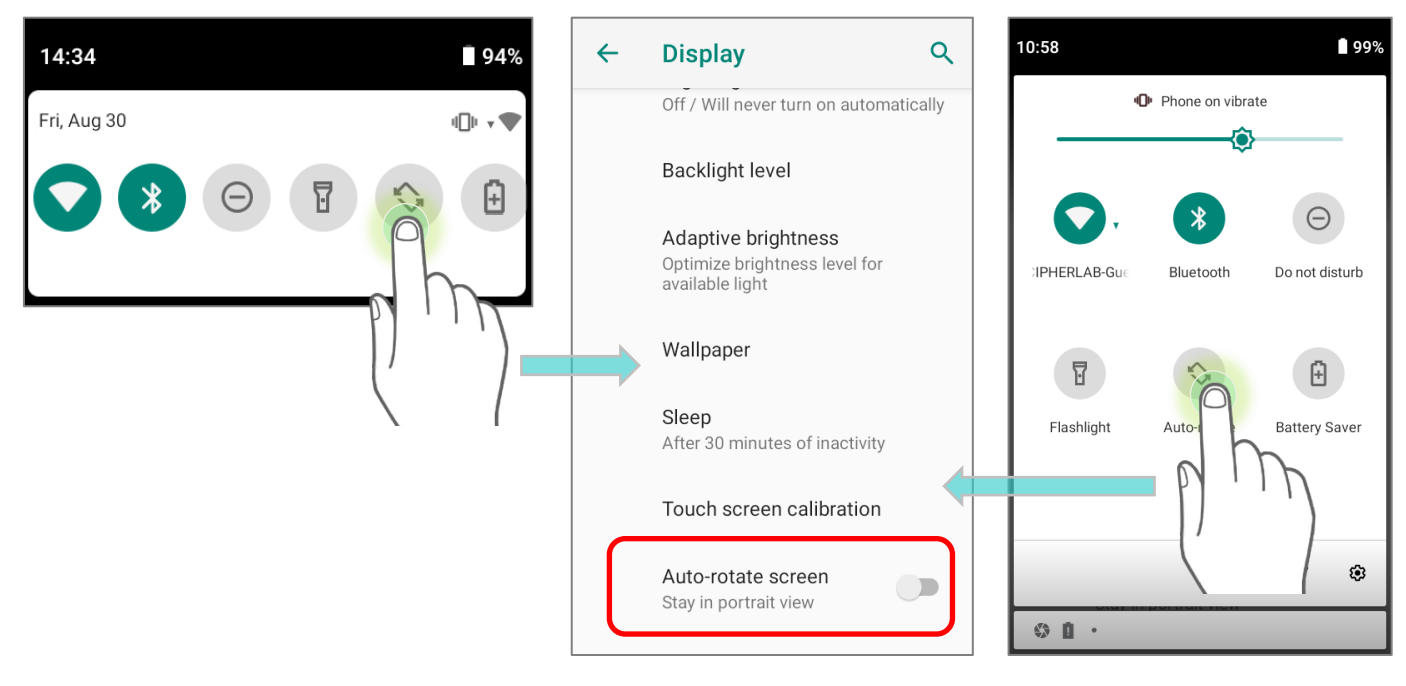

#### HOME SCREEN ROTATION

To enable Home screen rotation, please make sure **Auto Rotation** is enable.

- 1) Press any empty spot on Home screen.
- 2) Tap "Home Settings" and enable "Allow Home screen rotation".

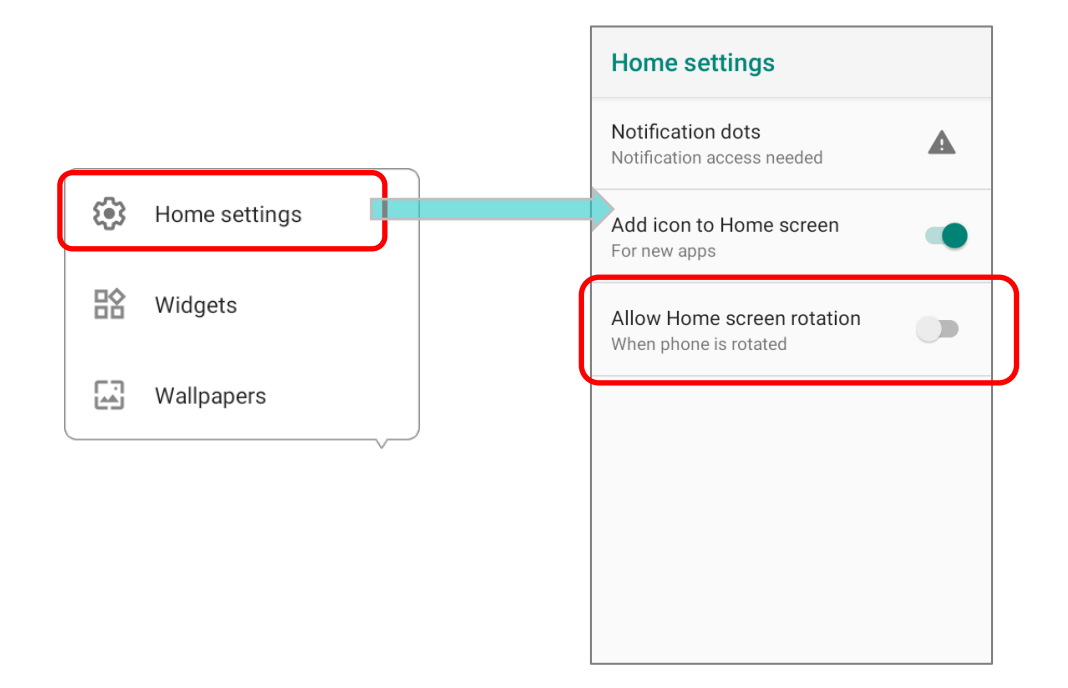

#### REMOVE AUTO ROTATION FROM QUICK SETTING MENU

You can remove the **Auto rotate** switch icon on **Quick Settings Menu** to minimize the possibility of accidentally turning on the auto-rotation function:

- 1) Swipe down from the top of the screen to open **Quick Settings Menu**.
- 2) Click **Edit** button *I* to get into **Edit** page; tap on and hold the **Auto rotate** icon, and drag it to the **"Drag here to remove**" area and then release it.
- 3) Return to the **Quick Settings Menu**, the **Auto rotate** switch icon is now hidden.

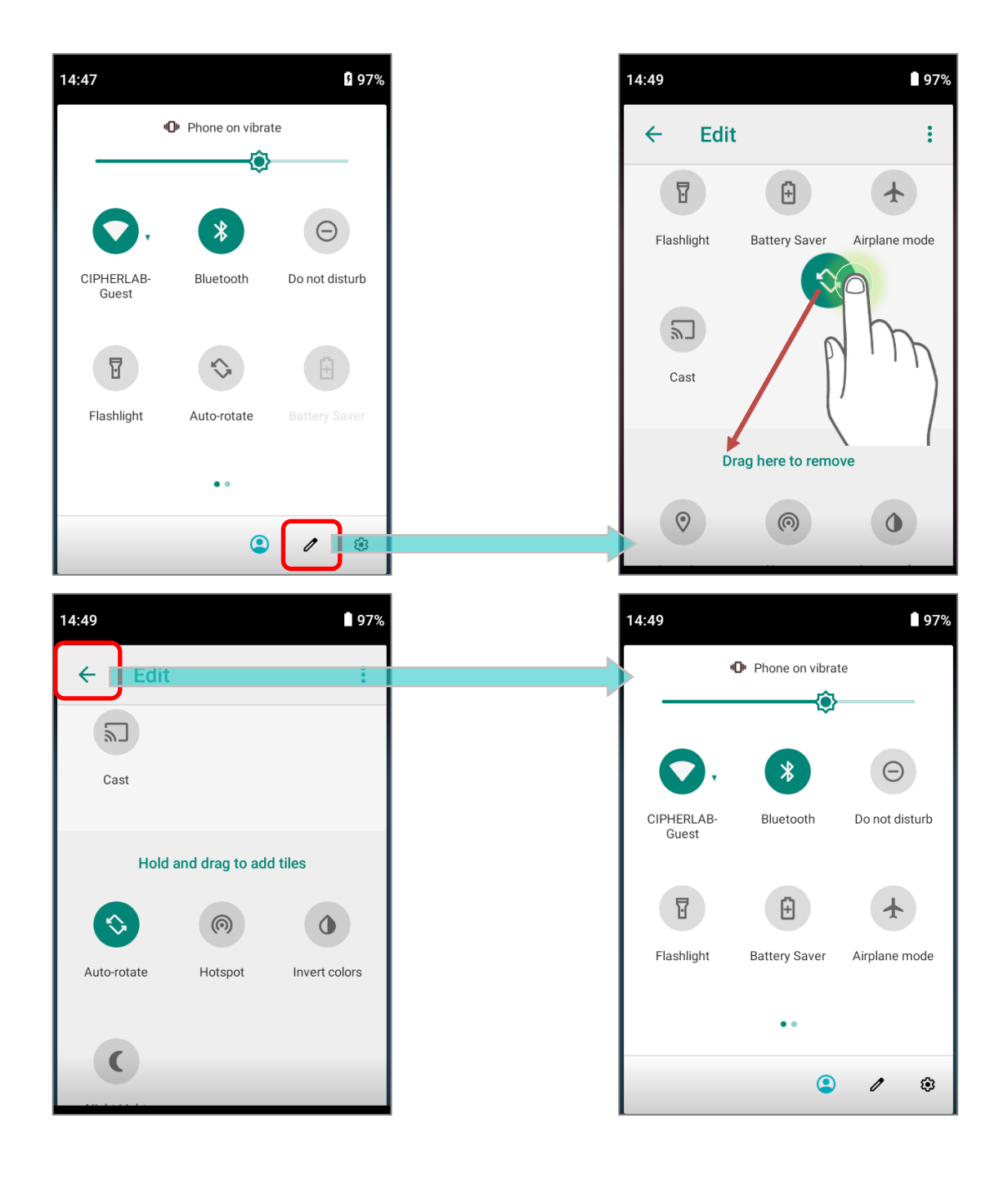

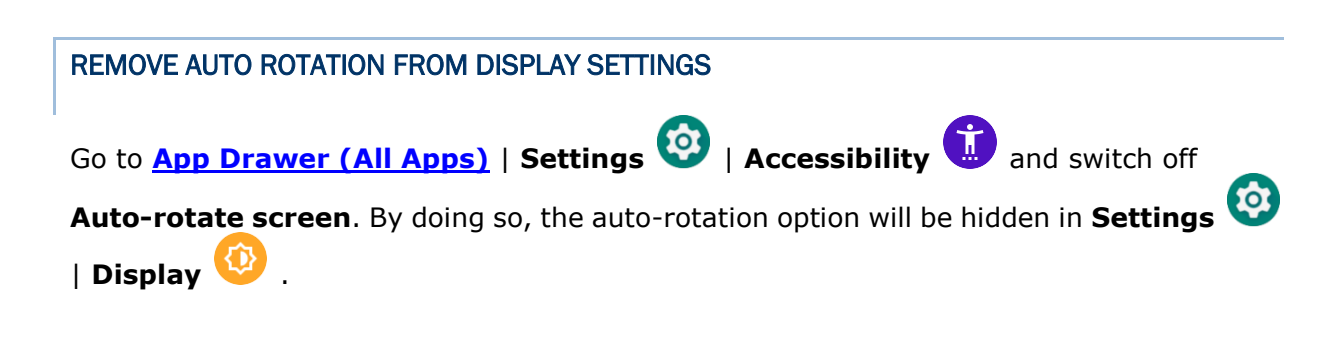

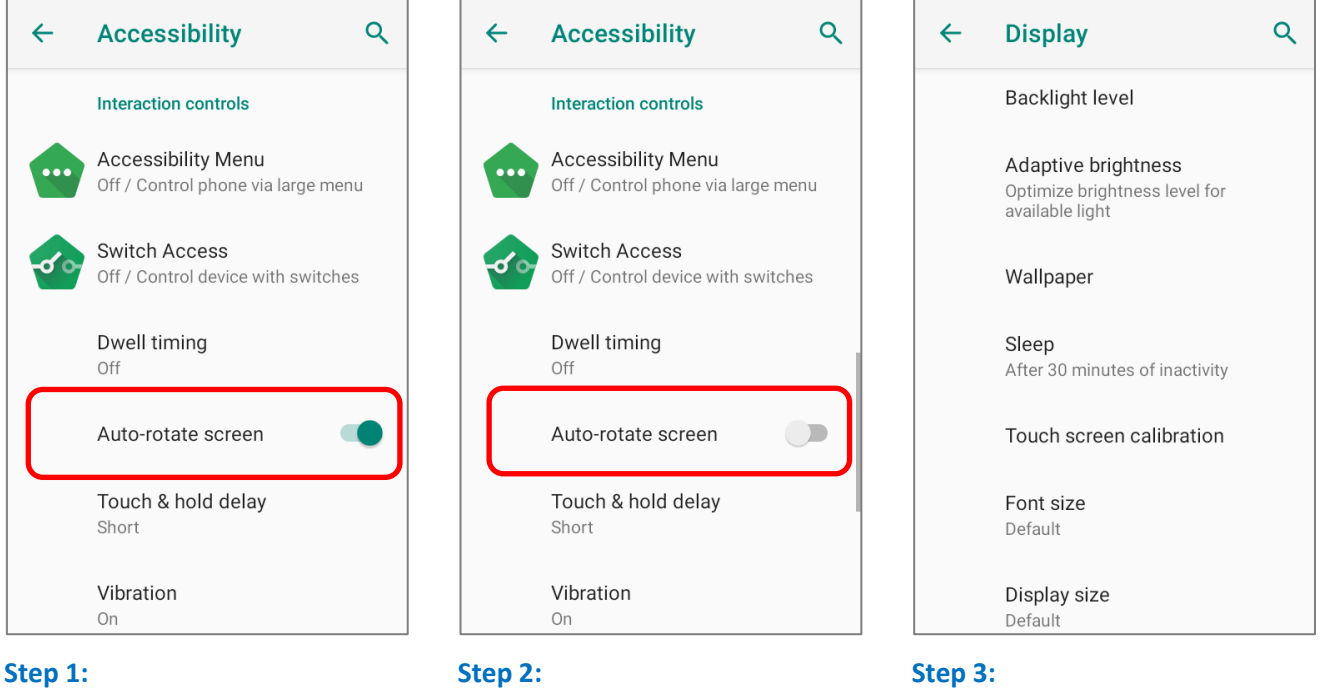

The original "Display" page where the function "Auto-rotate screen" is listed on.

Switch off "Auto-rotate screen" on "Accessibility" page.

Now the function "Auto-rotate screen" is hidden on "Display" page.

#### Note:

Auto-rotation is not supported for certain applications. Without enabling "Allow Home Screen Rotation", auto-rotation is inapplicable in Home Screen and App Drawer screen.

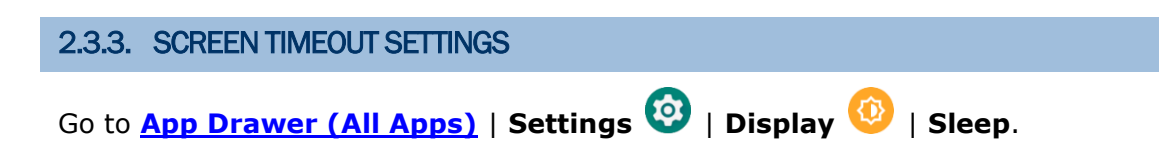

Select the time lapse for screen timeout.

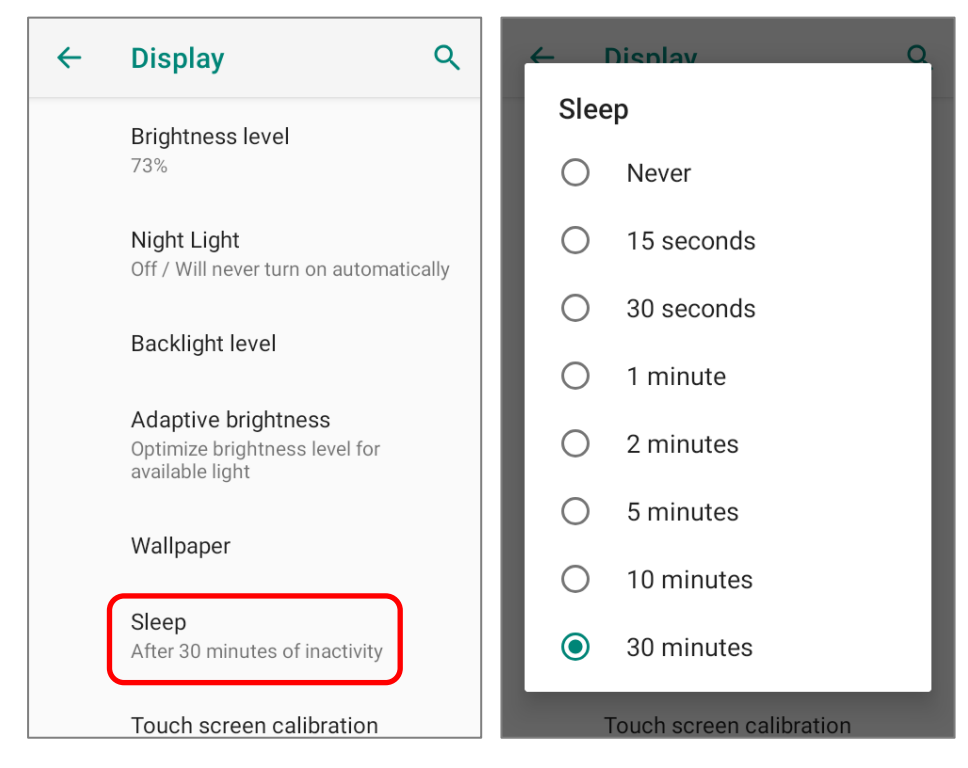

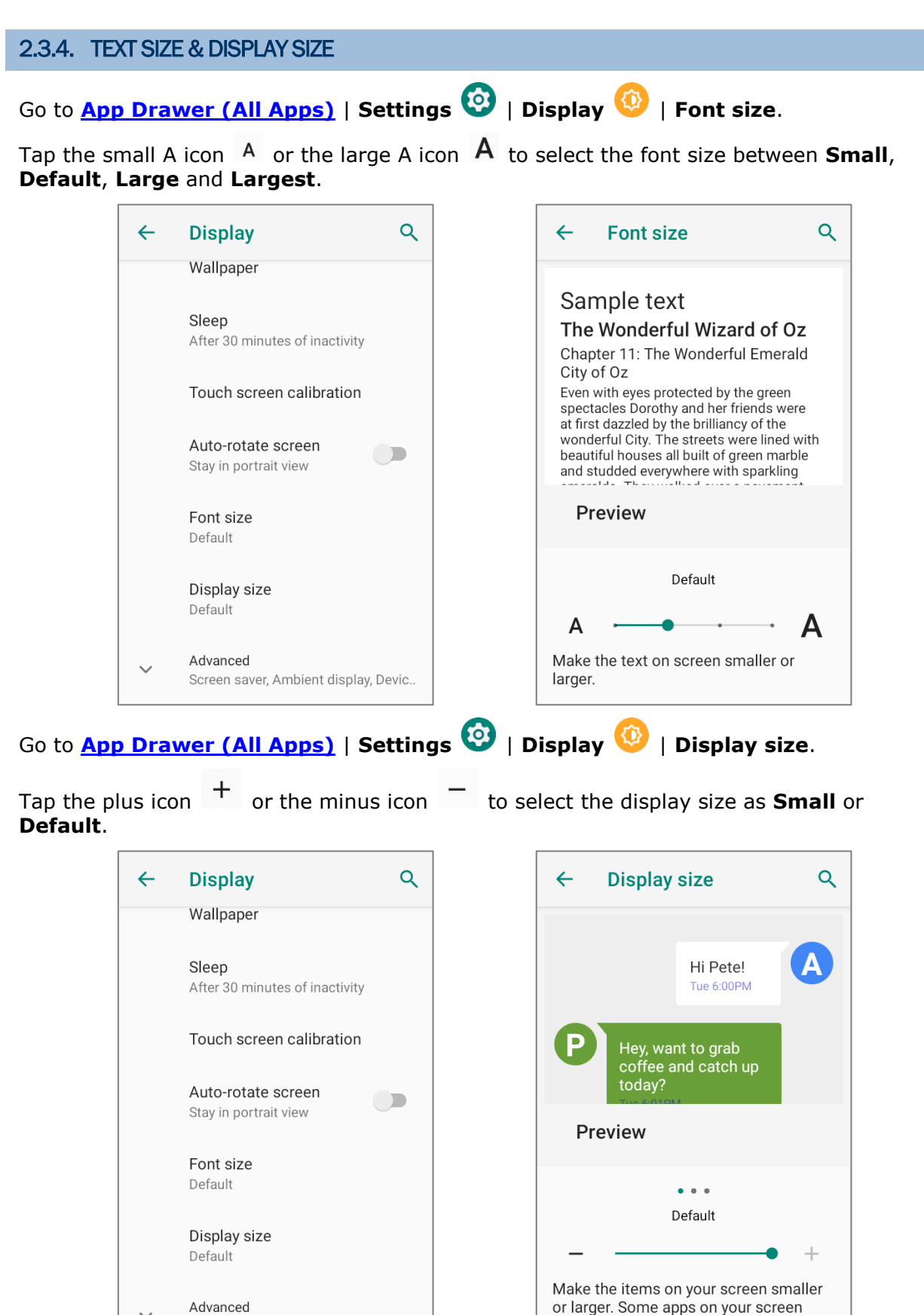

 <sup>✓</sup> Advanced
 Screen saver, Ambient display, Devic...

may change position.

# 2.4. NOTIFICATIONS

# 2.4.1. STATUS LED

Two LED indicators located above the touch screen provide information about charging status, scanner light beam, and scanner "**Good Read**" during data collection.

| LED 1 for Power Indication |               |                                                               |  |  |  |  |  |  |
|----------------------------|---------------|---------------------------------------------------------------|--|--|--|--|--|--|
| Indicator                  | Status        | Description                                                   |  |  |  |  |  |  |
|                            | Green, solid  | Charging complete                                             |  |  |  |  |  |  |
| Charging                   | Red, solid    | Charging the mobile computer                                  |  |  |  |  |  |  |
|                            | Red, blinking | Charging temperature error<br>(lower than 0°C or exceed 45°C) |  |  |  |  |  |  |

| LED 2 for Reader & System Notification |                   |                  |  |  |  |  |  |  |
|----------------------------------------|-------------------|------------------|--|--|--|--|--|--|
| Indicator                              | Status            | Description      |  |  |  |  |  |  |
| Barcode decode                         | Green, flash once | Good read        |  |  |  |  |  |  |
| System notification                    | White, blinking   | New notification |  |  |  |  |  |  |

Note: For Scanner decode and Scanner beam LED to function, LED notification must be enabled in Reader Configuration.

#### 2.4.2. AUDIO

The speaker is used to play sounds for events in windows and programs, or play audio files. In addition, it can be programmed for status feedback. In noisy environments, you may consider connecting a headset instead. A headset jack is provided on the right size of the mobile computer, which is a 3.5 mm DIA stereo earphone jack. The mobile computer also supports using Bluetooth headsets.

Supported audio file formats include: MP3; AAC; He-AAC v1,v2; WMA 9/Pro; Dolby AC-3, eAC-3, DTS-HD, FLAC, APE, ALAC, AIFF, and EVS.

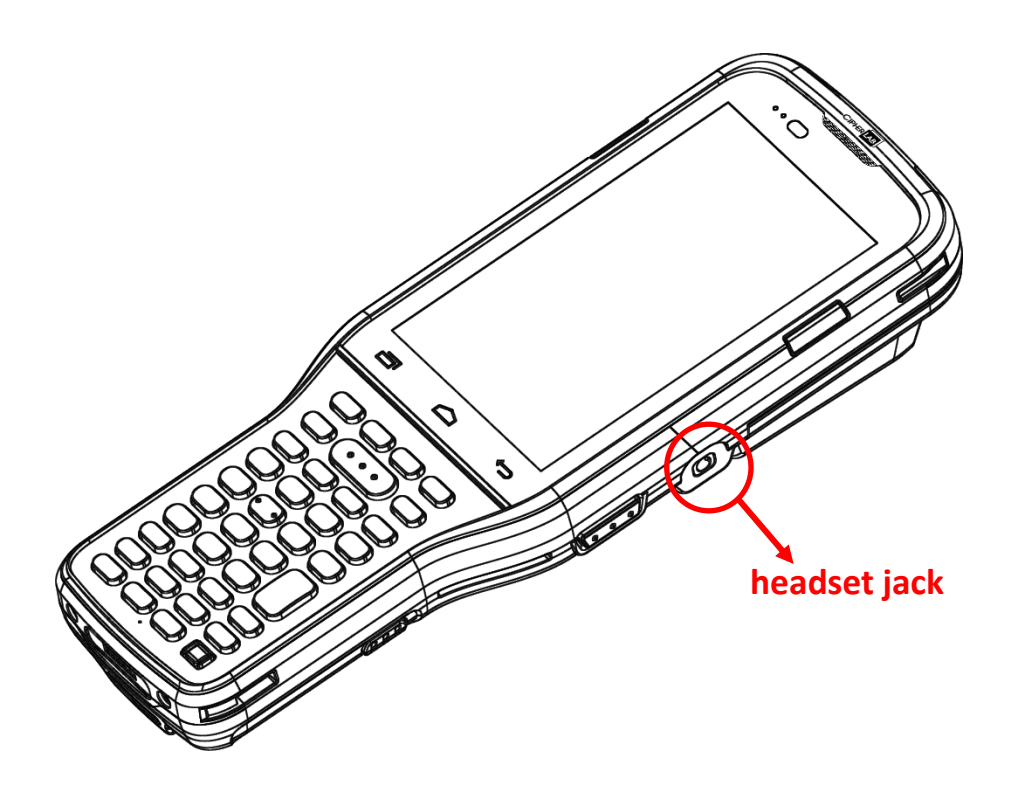

#### 2.4.3. SOUNDS AND VIBRATION

The mobile computer is integrated with a vibrator, which is software programmable for tactile feedback. This can be helpful when working in noisy environments.

You may also set the mobile computer to vibrate only, in which all system sounds will be muted and replaced by the vibrator.

| SOUND SETTINGS                                                                                                    |          |                                                                   |   |
|----------------------------------------------------------------------------------------------------|----------|-------------------------------------------------------------------|---|
| Go to App Drawer (All Apps)   Settings (20)   Sound (40) for more sound settings.                                                                            | <b>←</b> | Sound                                                             | ٩ |
| Q Search settings                                                                                                    | J        | Media volume                                                      |   |
| <b>Battery</b><br>64% - More than 2 days remaining                                                                                                    | Ó        | Alarm volume                                                      |   |
| Display<br>Wallpaper, sleep, font size                                                                                                    | u Du     | Notification volume                                               |   |
| Sound<br>Volume, vibration, Do Not Disturb                                                                                                    |          | •                                                                 |   |
| Storage<br>27% used - 46.65 GB free                                                                                                    |          | Voice Mode<br>Normal Mode                                         |   |
| Security<br>Screen lock                                                                                                    |          | Do Not Disturb                                                    |   |
| Accounts<br>No accounts added                                                                                                    |          | Shortcut to prevent ringin<br>On (vibrate)                        | g |
| On " <b>Sound</b> " screen, you can:                                                                                                    |          |                                                                   |   |
| 1) Adjust the volume for <b>media J</b> , <b>alarm</b> (1), and <b>notification</b>                                                                          |          | Pixie Dust                                                        | I |
| $\downarrow$ by dragging the sliders. The media icon turns to be $\land$ if it is off while notification icons turns to be $\square$ to indicates it is off. |          | Default alarm sound<br>Cesium                                     |   |
| 2) Enter " <b>Do Not Distrub</b> " for its detailed settings.                                                                                                |          | Other sounds and vibrations                                       |   |
| 3) Set the shortcut to prevent ringing.                                                                                                    |          | Screen locking sounds                                             |   |
| Press Power & Volume Up<br>together                                                                                                    |          | Charging sounds                                                   |   |
| Vibrate                                                                                                    |          | Touch sounds                                                      |   |
| O Mute                                                                                                    |          |                                                                   |   |
| O Do nothing                                                                                                    |          | Keypad sounds                                                     |   |
| <ol> <li>Select the sound for "Default notification soud" and<br/>"Default alarm sound".</li> </ol>                                                          |          | Touch vibration<br>Haptic feedback for tap,<br>keyboard, and more |   |

5) Turn on or off the switch of the items under "**Other sounds** and vibrations".

#### DISABLE UNWANTED NOTIFICATIONS WITH "DO NOT DISTURB"

You can temporarily disable specific notifications (vibration or sound) using "**Do Not Disturb**" in **Quick Settings Menu**. What's more, you can schedule the duration of the disabled status so that the notifications will switch to enabled state automatically based on your arrangement.

Swipe down from the status bar to open **Quick Settings Panel** or **Quick Settings Menu**, tap on **"Do not disturb**" to enable this feature and make further adjustment.

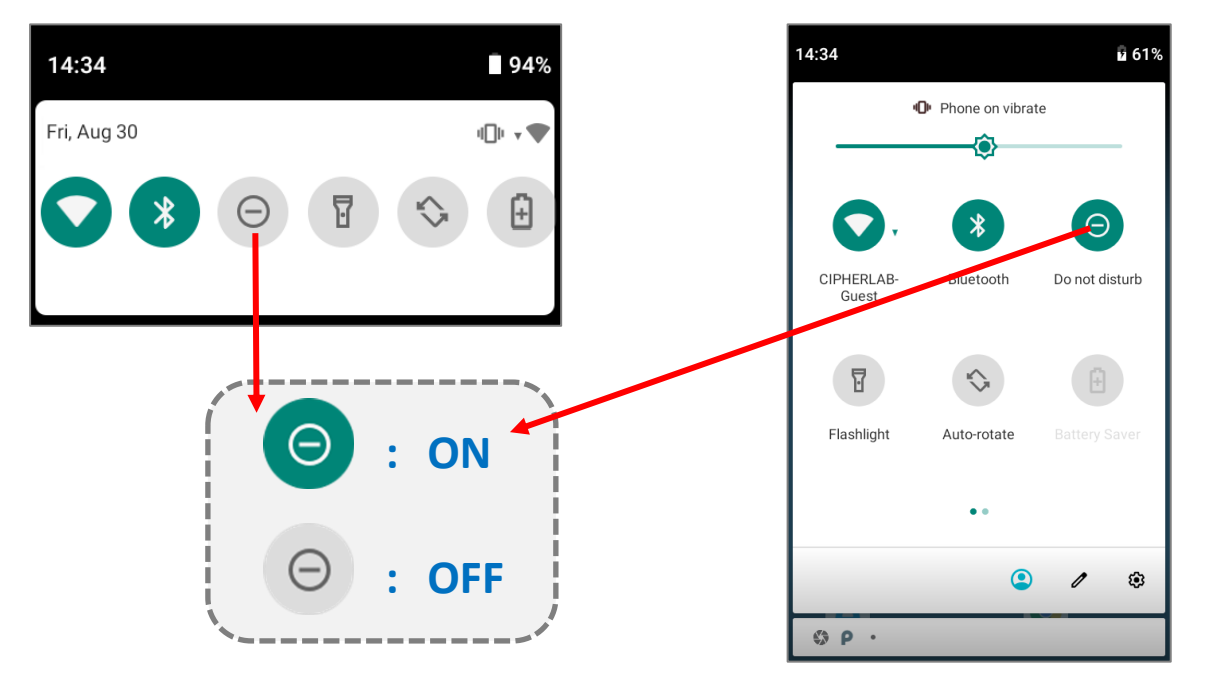

You can enter "**Do Not Disturb**" page for further settings by long pressing the **Do Not Disturb** icon on **Quick Settings Panel** or **Quick Settings Menu**.

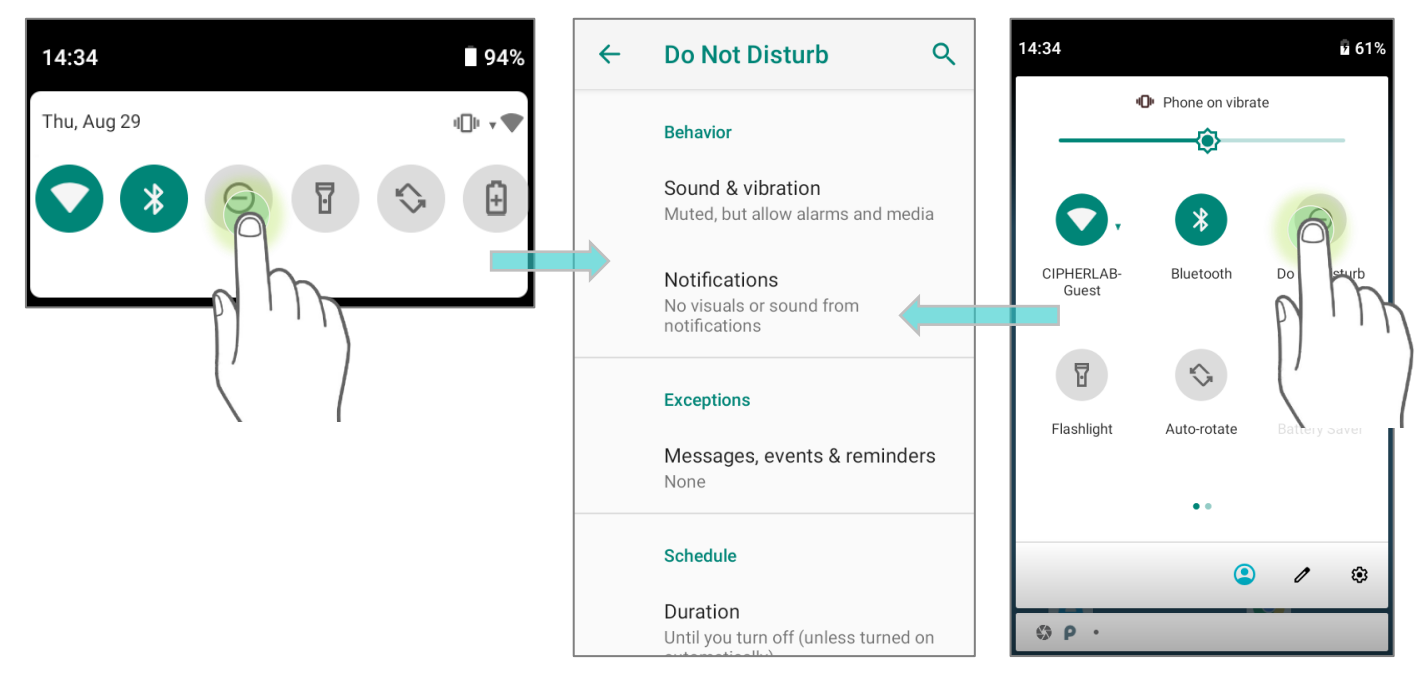

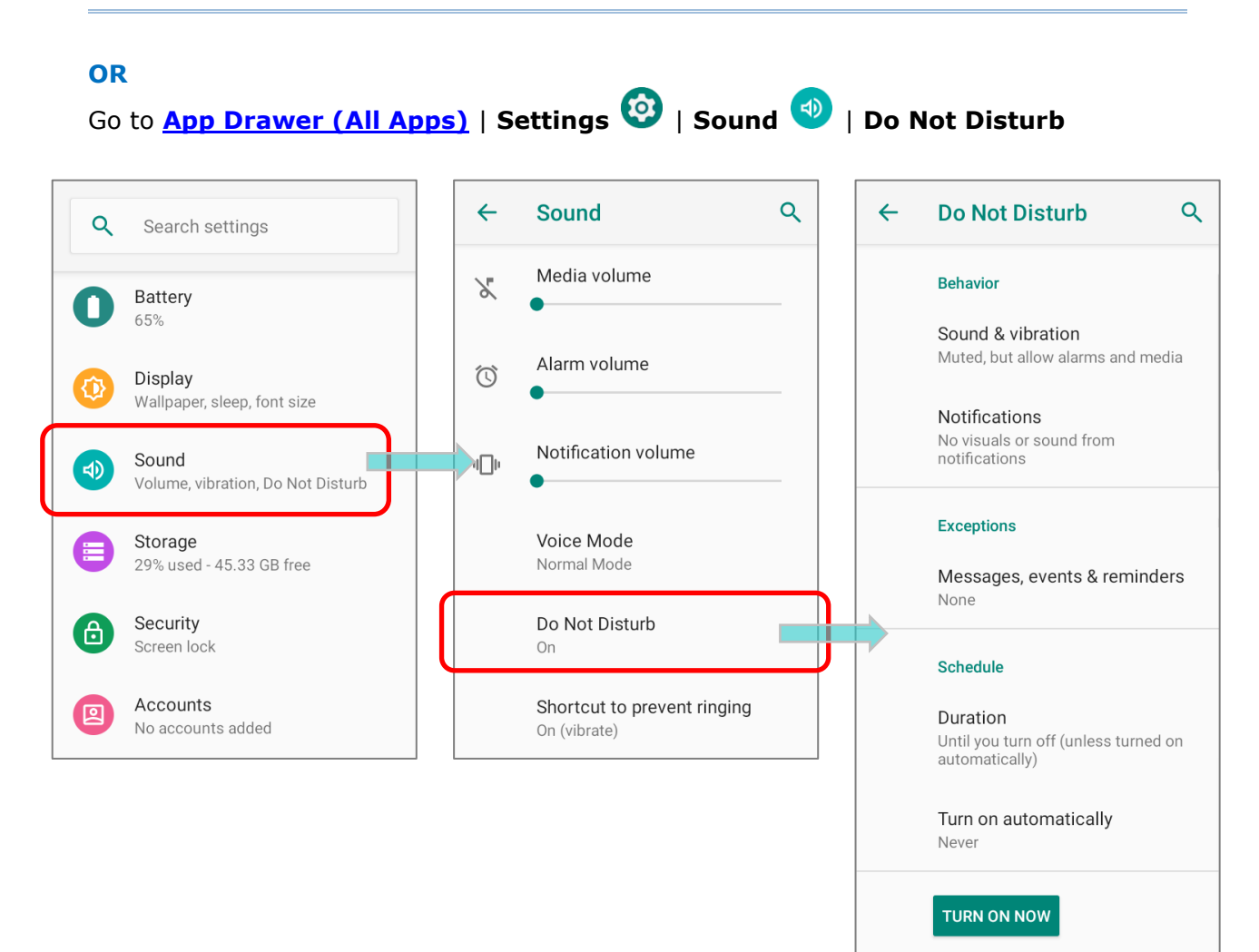

#### 2.5. DATE AND TIME

By default, the mobile computer automatically synchronizes the date and time if it is connected to the Internet.

To set the date and time manually:

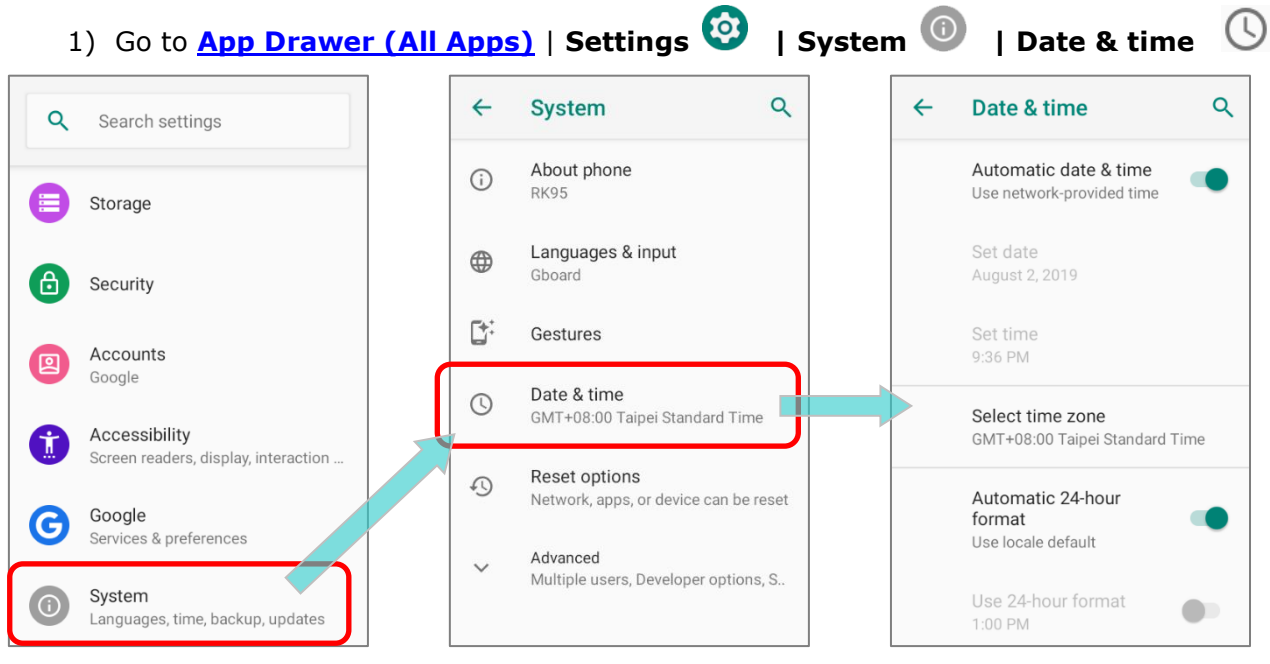

- 2) Tap to turn off Automatic date & time to disable using network-provided time.
- 3) Tap **Set date** to select the correct month, date and year. Tap **OK** to save.
- 4) Tap **Set time** to set the correct time. Tap **OK** to save.

| 2019<br><b>M</b> | ,<br>on | , A | νuς    | g 2  | 6  |    | ← Date & time Q                                    | 2:34 PM      |
|------------------|---------|-----|--------|------|----|----|----------------------------------------------------|--------------|
| <                |         | Au  | gust 2 | 019  |    | >  | Automatic date & time<br>Use network-provided time | 10 2         |
| S                | Μ       | Т   | W      | Т    | F  | S  |                                                    | 9 - 3        |
|                  |         |     |        | 1    | 2  | 3  | Set date<br>August 26, 2019                        | 8 4          |
| 4                | 5       | б   | 7      | 8    | 9  | 10 |                                                    | 6 5          |
| 11               | 12      | 13  | 14     | 15   | 16 | 17 | Set time<br>2:53 PM                                |              |
| 18               | 19      | 20  | 21     | 22   | 23 | 24 | Select time zone                                   |              |
| 25               | 26      | 27  | 28     | 29   | 30 | 31 | GMT+08:00 Taipei Standard Time                     | Set time     |
|                  |         |     | C      | ANCE | L  | ок | Automatic 24-hour<br>format<br>Use locale default  | Type in time |
|                  |         |     |        |      |    |    | Use 24-hour format                                 | 2:34 PM -    |
|                  |         |     |        |      |    |    |                                                    |              |

5) Tap **Select time zone**, and select the correct time zone from the list.

| <b>←</b>   | Date & time Q                                                                                                    |      | 4       | Select time zo                                | ne Q          |   | ÷ | Search region                                                                                             |                                                                      |
|------------|----------------------------------------------------------------------------------------------------|------|---------|-----------------------------------------------|---------------|---|---|----------------------------------------------------------------------------------------------------|----------------------------------------------------------------------|
|            | Automatic date & time<br>Use network-provided time                                                                |      | ſ       | Region<br>Taiwan                              |               |   |   | Afghanistan                                                                                               |                                                                      |
|            | Set date                                                                                                    |      |         | Time zone                                     |               |   |   | Åland Islands                                                                                             |                                                                      |
|            | August 20, 2019                                                                                                   |      | [       | Taipei (GMT+08:00)                            |               |   |   | Albania                                                                                                   |                                                                      |
|            | Set time<br>2:53 PM                                                                                               |      | í       | Uses Taipei Time (GM<br>daylight savings time | /T+08:00). No | 0 |   | Algeria                                                                                                   |                                                                      |
|            | Select time zone<br>GMT+08:00 Taipei Standard Time                                                                |      |         |                                               |               |   |   | American Samoa                                                                                            |                                                                      |
|            | Automatic 24-hour                                                                                                 |      |         |                                               |               |   |   | Andorra                                                                                                   |                                                                      |
|            | format (Use locale default                                                                                        |      |         |                                               |               |   |   | Angola                                                                                                    |                                                                      |
|            | Use 24-hour format                                                                                                |      |         |                                               |               |   |   | Anguilla                                                                                                  |                                                                      |
|            |                                                                                                    |      |         |                                               |               |   |   |                                                                                                    |                                                                      |
| ~          | Select time zone Q                                                                                                |      |         |                                               | 1             |   |   |                                                                                                    |                                                                      |
|            |                                                                                                    | Sele | ct by l | UTC offset                                    |               |   | ÷ | Select UTC offse                                                                                          | t                                                                    |
|            | Region<br>Taiwan                                                                                                  | Sele | ct by l | JTC offset                                    |               |   | ÷ | Select UTC offse<br>Coordinated Universa<br>GMT+00:00                                                     | t<br>al Time<br>6:36 AM                                              |
|            | Region<br>Taiwan<br>Time zone<br>Taipei (GMT+08:00)                                                               | Sele | ct by l | JTC offset                                    |               |   | ÷ | Select UTC offse<br>Coordinated Universe<br>GMT+00:00<br>GMT-12:00                                        | et<br>al Time<br>6:36 AM<br>6:36 PM                                  |
| G          | Region<br>Taiwan<br>Time zone<br>Taipei (GMT+08:00)<br>Uses Taipei Time (GMT+08:00). No<br>daylight savings time. | Sele | ct by l | JTC offset                                    |               |   | ÷ | Select UTC offse<br>Coordinated Universe<br>GMT+00:00<br>GMT-12:00<br>GMT-11:00                           | et<br>al Time<br>6:36 AM<br>6:36 PM<br>7:36 PM                       |
| <b>(</b> ) | Region<br>Taiwan<br>Time zone<br>Taipei (GMT+08:00)<br>Uses Taipei Time (GMT+08:00). No<br>daylight savings time. | Sele | ct by l | JTC offset                                    |               |   | × | Select UTC offse<br>Coordinated Universe<br>GMT+00:00<br>GMT-12:00<br>GMT-11:00<br>GMT-10:00              | et<br>al Time<br>6:36 AM<br>6:36 PM<br>7:36 PM<br>8:36 PM            |
| 0          | Region<br>Taiwan<br>Time zone<br>Taipei (GMT+08:00)<br>Uses Taipei Time (GMT+08:00). No<br>daylight savings time. | Sele | ct by l | JTC offset                                    |               |   | × | Select UTC offse<br>Coordinated Universe<br>GMT+00:00<br>GMT-12:00<br>GMT-11:00<br>GMT-10:00<br>GMT-09:00 | et<br>al Time<br>6:36 AM<br>6:36 PM<br>7:36 PM<br>8:36 PM<br>9:36 PM |

- 6) Disable **"Automatic 24-hour format**" and tap **"Use 24-hour format**" to switch on or off to change the displayed time.
- 7) Tap "**NTP Server**" to input NTP server address and tap **OK** to save.

#### 2.6. LANGUAGE & KEYBOARD INPUT

Tap <u>App Drawer (All Apps)</u> | **Settings** () | **System** () | **Language & input** () to change the system language, default keyboard type, and configure keyboard input and speech settings.

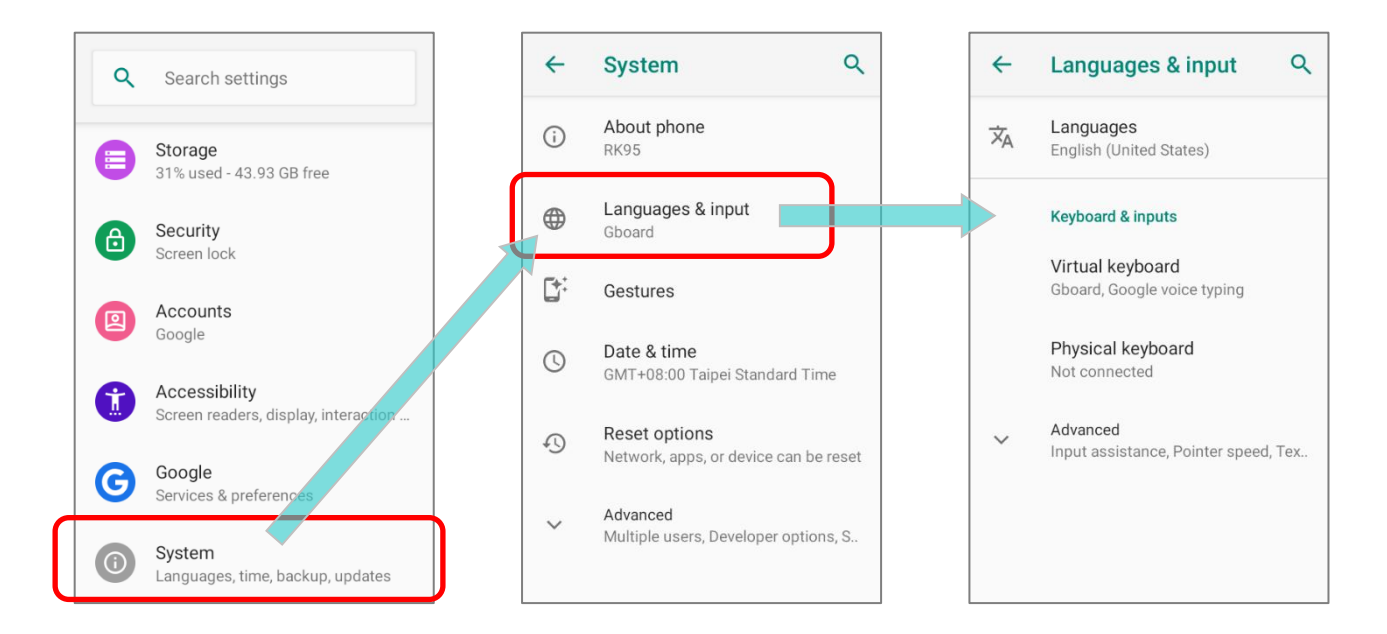

#### 2.6.1. CHANGE DISPLAY LANGUAGE

To change display language:

1) On Language & input screen, tap on Language to get into "Language preference" page, and then click "Add a language" to select your desired system language.

| <del>~</del> | Languages & input Q                              | ← Language preferen Q     | ← Add a language Q                      |
|--------------|--------------------------------------------------|---------------------------|-----------------------------------------|
| ネ            | Languages<br>English (United States)             | 1 English (United States) | Suggested                               |
|              | Keyboard & inputs                                | + Add a language          | (English onej ([XA])                    |
|              | Virtual keyboard<br>Gboard, Google voice typing  |                           | cibarA ([XB]) 简体中文                      |
|              | Physical keyboard<br>Not connected               |                           | Español (Estados Unico: <sub>繁體中文</sub> |
|              |                                                  |                           | All languages                           |
| ~            | Advanced<br>Input assistance, Pointer speed, Tex |                           | Afrikaans                               |
|              |                                                  |                           | Aghem                                   |
|              |                                                  |                           |                                         |

 Press and hold your desired system language to change its sorting order to the 1<sup>st</sup> by dragging. Once it is released, the new language setting will immediately be applied.

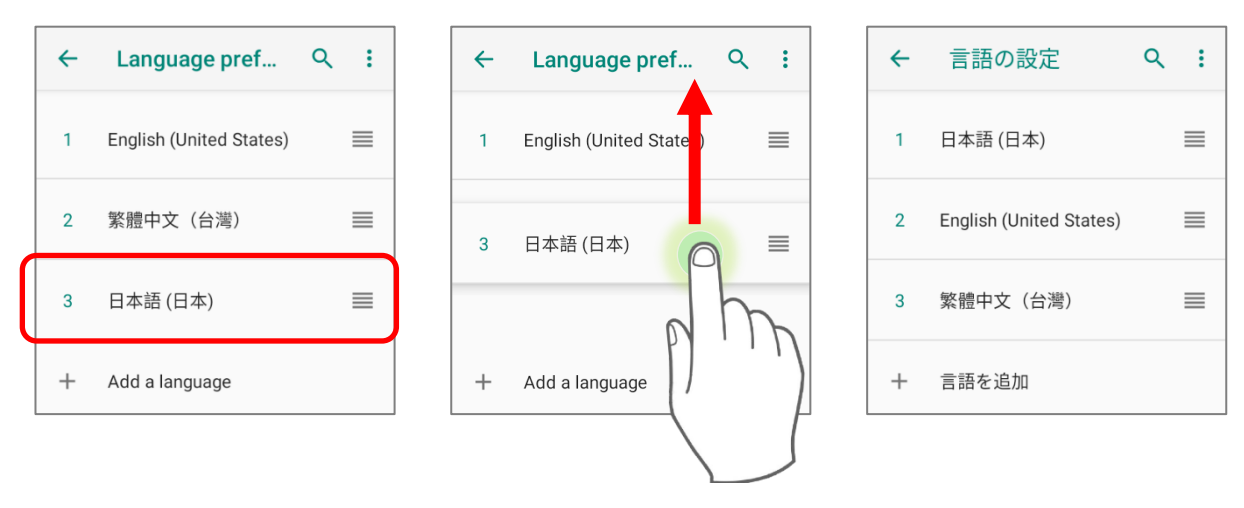

#### DELETE LANGUAGE

Tap in the upper right corner and tap "**Remove**" option; select the language to delete. Please note that the display language will be changed if it is selected to be deleted.

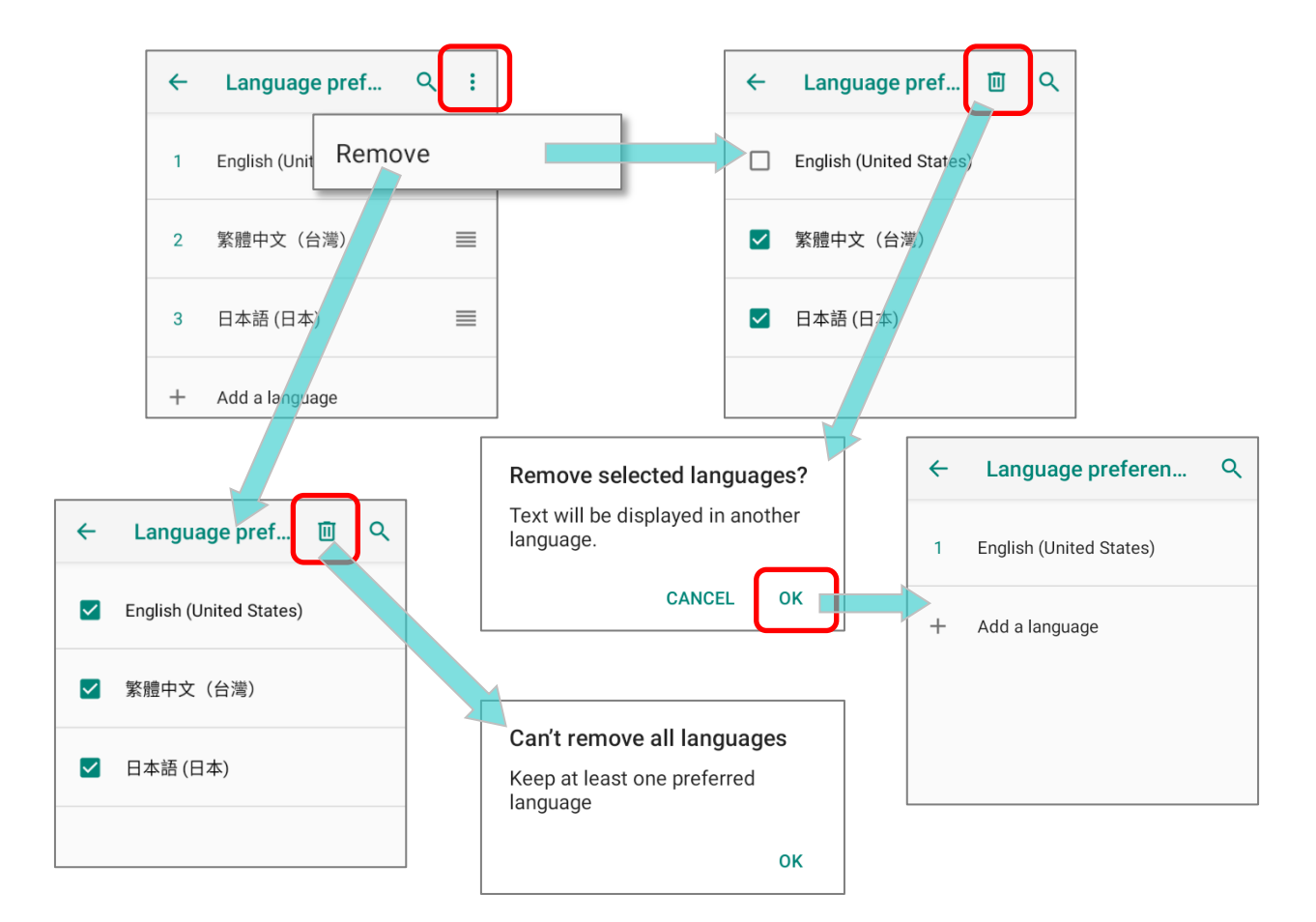

#### 2.6.2. ON-SCREEN KEYBOARD

Tap a text input field to automatically open an on-screen keyboard. The virtual keyboard will vary depending on the data type (text or numbers) this field requires.

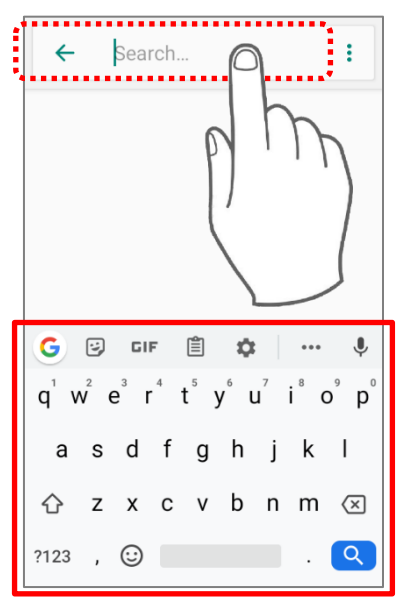

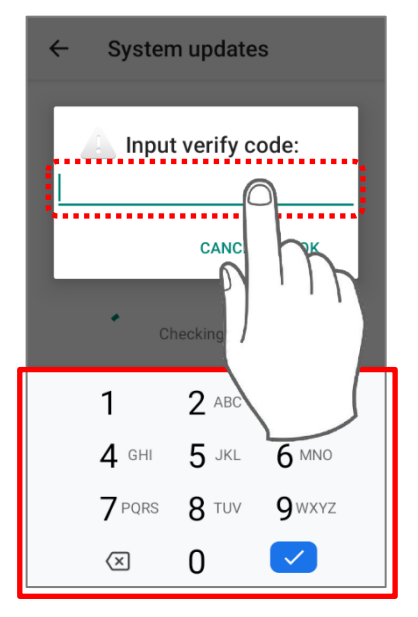

#### SELECT KEYBOARD (INPUT METHOD)

On **Language & input** screen, select **Virtual Keyboard** to manage the installed keyboards by taping "**Manage keyboard**" and switch on/off the input methods you need.

| ← | Languages & input                               | ٩        | <b>←</b> |   | Virtual keyboard                 | ۹ | <b>~</b> | Manage keyboards                       |          |
|---|-------------------------------------------------|----------|----------|---|----------------------------------|---|----------|----------------------------------------|----------|
| 內 | Languages<br>English (United States)            |          | 6        |   | Gboard<br>Multilingual typing    |   |          | Gboard<br>Multilingual typing          | ſ        |
| _ | Keyboard & inputs                               |          | 0        | ; | Google voice typing<br>Automatic |   |          | Fleksy                                 |          |
| L | Virtual keyboard<br>Gboard, Google voice typing | <b>J</b> | +        |   | Manage keyboards                 |   |          | Google Handwriting<br>Input<br>English | 0        |
|   | Physical keyboard<br>Not connected              |          |          |   |                                  |   |          | Google voice typing<br>Automatic       |          |
| ~ | Advanced<br>Input assistance, Pointer speed, 1  | Гех      |          |   |                                  |   |          | Grammarly                              |          |
|   |                                                 |          |          |   |                                  |   |          | SwiftKey Keyboard<br>SwiftKey Keyboard |          |
|   |                                                 |          |          |   |                                  |   |          |                                        | <u>.</u> |

#### EDIT TEXT

Tap and hold text on the screen to enable a text editing menu for selecting all text, or copying and pasting text within or across applications. Some applications may use different ways to select or edit text.

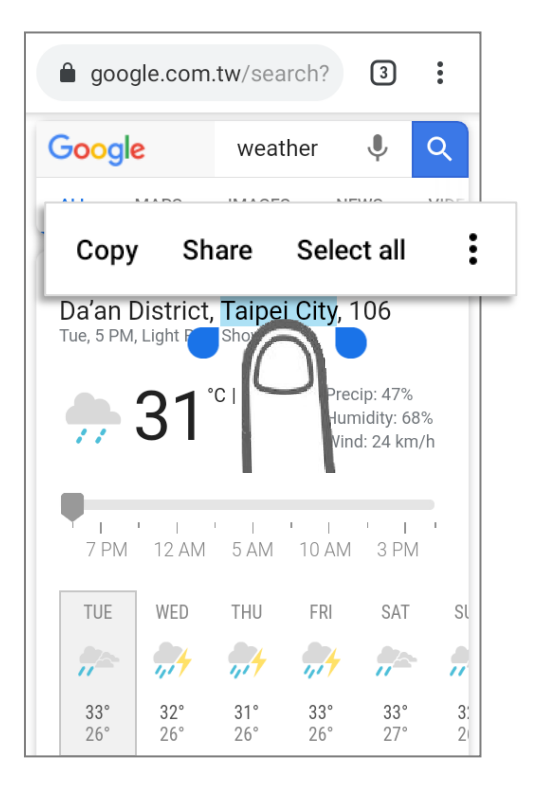

# 2.7. DATA CAPTURE

#### 2.7.1. BARCODE READER

A selection of scan engines is available for delivering flexibility to meet different requirements. Depending on the scan engine integrated, the mobile computer is capable of scanning barcodes of a number of symbologies.

#### 2.7.2. DIGITAL CAMERA

An integrated 13-megapixel rear camera in the mobile computer is specifically designed for collecting image data. You may use the image capture utility to turn on the camera and capture images. By default, the images taken by this camera application are saved as JPG files in the **DCIM** folder in the device's primary storage.

# **SPECIFICATIONS**

# PLATFORM, PROCESSOR & MEMORY

| Operating System & CPU |                                                                     |
|------------------------|---------------------------------------------------------------------|
| OS Version             | Android 9 Pie with GMS Certified                                    |
| CPU                    | Qualcomm® Snapdragon™ 660                                           |
| Memory                 |                                                                     |
| ROM                    | 64GB eMMC MLC (Support at least eMMC 5.1)                           |
| RAM                    | 4GB LPDDR4                                                          |
| Expansion Slot         | One Micro SDHC card slot (up to 32GB)<br>SDXC supported (up to 2TB) |

# COMMUNICATION & DATA CAPTURE

#### Communication

| USB Client | USB 2.0 OTG                               |
|------------|-------------------------------------------|
| WPAN       | Bluetooth 2.1EDR/4.0 BLE/V4.1/V4.2/5.0    |
| WLAN       | 802.11 b/g/n and 802.11 a/ac/n networking |

#### Data & Image Capture

| Digital Camera | Rear: 13 Mega pixels with user-controllable flash                  |
|----------------|--------------------------------------------------------------------|
| Barcode Reader | 2D Imager                                                          |
| HF RFID Reader | Full tags support base on NFC forum, ISO14443A&B, FeliCa, ISO15693 |

# ELECTRICAL CHARACTERISTICS

| Ba | atte | ٩rv |
|----|------|-----|
| -  |      | ~ y |

| Replaceable and rechargeable Li-ion battery:                                                      |                                                                                                    |  |
|---------------------------------------------------------------------------------------------------|----------------------------------------------------------------------------------------------------|--|
| 3.7V, 3000mAh/ 3.7V, 6000mAh                                                                      |                                                                                                    |  |
| Minimum charging time:                                                                            |                                                                                                    |  |
| 4 hours (3000mAh)/ 6 hours (6000mAh) at 25°C                                                      |                                                                                                    |  |
| Charging temperature: 0°C to 45°C                                                                 |                                                                                                    |  |
| For the first tim<br>least 8 to 12<br>temperature is<br>the battery at<br>performance.            | he charging the main battery, please charge it for at<br>hours. The allowed battery charging ambient<br>between 0°C to 45°C. It is recommended to charge<br>room temperature (18°C to 25°C) for optimal                                                                                      |  |
| Please note that battery charging stops when ambient temperature drops below 0°C or exceeds 45°C. |                                                                                                    |  |
| Rechargeable Li-Polymer battery: 3.8V, 180mAh                                                     |                                                                                                    |  |
| Data retention                                                                                    | for 30 minutes                                                                                                    |  |
| Charging time:                                                                                    | 4 hours                                                                                                    |  |
|                                                                                                   |                                                                                                    |  |
|                                                                                                   |                                                                                                    |  |
| Input                                                                                             | AC 100~240 V, 47-63Hz                                                                                                    |  |
| Output                                                                                            | DC 5V, 2A<br>CE, CB, BSMI, FCC, CCC, PSE, KC, CU, INMETRO<br>(AC plug only), BIS                                                                                                    |  |
|                                                                                                   | Replaceable an<br>3.7V, 3000mAh<br>Minimum charg<br>4 hours (3000m<br>Charging tempe<br>For the first tim<br>least 8 to 12<br>temperature is<br>the battery at<br>performance.<br>Please note tha<br>drops below 0°<br>Rechargeable L<br>Data retention<br>Charging time:<br>Input<br>Output |  |

#### Working Time

Supports working time for up to 10/12 hours (for 3000mAh/6000mAh) at 25 degrees

# PHYSICAL CHARACTERISTICS

| Color Touch Screen Display |                                                          |
|----------------------------|----------------------------------------------------------|
| Display                    | 4.3 inch, LCD, Corning Gorilla Glass                     |
| Resolution                 | 800(RGB) X 480 Pixel                                     |
| Notifications              |                                                          |
| Status LED                 | Tri-color LED x 1(Green/RED/Blue)                        |
|                            | Dual color LED x 1(Green/RED)                            |
|                            | Side Tri-color LED x 2(Green/RED/Blue)                   |
|                            |                                                          |
| Dimensions & Weight        |                                                          |
| Dimensions                 | 168 mm (L) x 73.8mm (W) x 25.85mm (H)                    |
| Weight                     | Approx. 400g (with 3000mAh battery pack and 4750 reader) |
|                            | Approx. 450g (with 6000mAh battery pack and 4750 reader) |
|                            | Approx. 435g (with 3000mAh battery pack and 4850 reader) |
|                            | Approx. 480g (with 6000mAh battery pack and 4850 reader) |

# ENVIRONMENTAL CHARACTERISTICS

| Temperature             |                                                                                    |
|-------------------------|------------------------------------------------------------------------------------|
| Operating               | -20°C to 50°C                                                                      |
| Storage                 | -30°C to 70°C (battery pack is not included)                                       |
| Charging                | 0°C to 45°C                                                                        |
| Humidity                |                                                                                    |
| Operating               | 5% to 95% (non-condensing)                                                         |
| Storage                 | 5% to 95% (non-condensing)                                                         |
| Resistance              |                                                                                    |
| Impact Resistance       | Multiple drops onto concrete at 1m on all six sides                                |
| Tumble Test             | 150 tumbles (300 drops/hits) at 0.5 meter per applicable IEC tumble specifications |
| Splash/Dust Resistance  | IP65 per applicable IEC sealing specifications                                     |
| Electrostatic Discharge | $\pm 15$ kV air discharge, $\pm 8$ kV contact discharge                            |

# PROGRAMMING SUPPORT

| Develo  | oment  | Environme                                                                                                    | nt & | Tools |
|---------|--------|----------------------------------------------------------------------------------------------------|------|-------|
| 0010101 | Sinone | Entre of the local sector of the local sector |      | 10010 |

| JAVA | Environment Android studio                      |
|------|-------------------------------------------------|
|      | Software Development Kit: JAR                   |
| C#   | Environment: Visual Studio                      |
|      | Software Development Kit: DLL (Xamarin Library) |